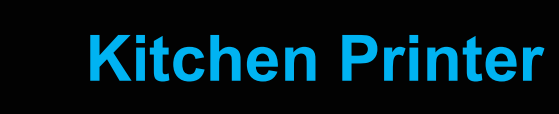

**Feature Reference** 

Date: March 25th, 2024

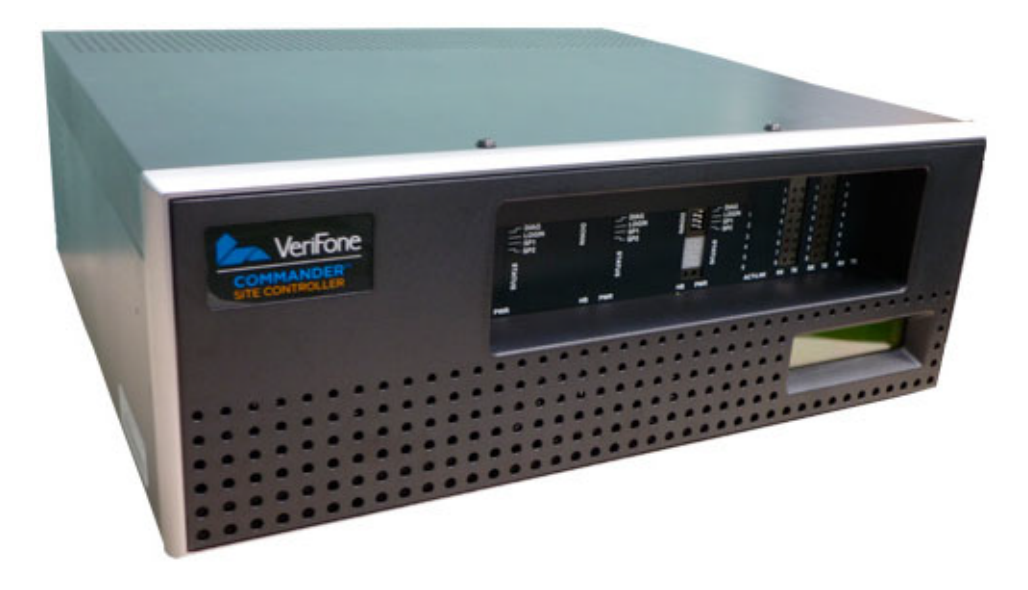

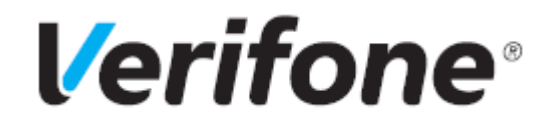

## **Kitchen Printer**

#### **Using This Feature Reference**

This Feature Reference provides detailed information on how to configure and use the Kitchen Printer feature on two separate Verifone Site Controllers: Commander Site Controller and Sapphire.

Chapter one covers the Kitchen Printer on the Commander Site Controller and Chapter two relates to Sapphire. Both chapters contain the subsections listed below:

**Overview** - This section contains a brief description, requirements and the supported hardware configurations for the Kitchen Printer feature on the related Site Controller.

**Configuring** - This section contains information on how to configure the Kitchen Printer feature on the related Site Controller.

**Using** - This section describes how to prepare the specific Site Controller for the Kitchen Printer feature.

Verifone, Inc. 88 West Plumeria Drive San Jose, CA 95134 Telephone: 408-232-7800 http://www.verifone.com

© 2019 Verifone, Inc. All rights reserved.

No part of this publication covered by the copyrights hereon may be reproduced or copied in any form or by any means - graphic, electronic, or mechanical, including photocopying, taping, or information storage and retrieval systems - without written permission of the publisher.

The content of this document is subject to change without notice. The information contained herein does not represent a commitment on the part of Verifone. All features and specifications are subject to change without notice.

Verifone, Ruby SuperSystem, and Secure PumpPAY are registered trademarks of Verifone, Inc. Ruby Card, iOrder, and Commander Site Controller are trademarks of Verifone. All other brand names and trademarks mentioned in this document are the properties of their respective holders.

# Revision History

| Date       | Description                                                                                                    |
|------------|----------------------------------------------------------------------------------------------------|
| 04/25/2016 | Converted document format into Framemaker.                                                                                                    |
| 04/25/2016 | Added Commander Site Controller Chapter.                                                                                                    |
| 09/01/2016 | Updated format.                                                                                                    |
| 09/20/2016 | Kitchen Printer Enhancement - Managed Module functionality and connection to the POS Terminal.                                                                    |
| 12/9/2016  | Kitchen Printer Enhancement - Managed Module functionality and connection to the Site Controller.                                                                 |
| 06/18/2019 | Updated the Commander section.                                                                                                    |
| 03/25/2024 | Added a note about third party kitchen printer implementations<br>to the overview section. Updated Kitchen Printer Rule Instruction.<br>Removed Sapphire section. |

# Contents

## Commander Site Controller 1

# COMMANDER SITE CONTROLLER

## Overview

## **Feature Description**

The Kitchen Printer Feature Reference details the configuration and utilization of a kitchen printer used specifically to print food service items when orders are placed for food service preparation. The kitchen printer can be setup and connected to a Verifone Point of Sales (POS) terminal or it may be configured to the Commander Site Controller directly.

Selected items and subitems, or Price Look Up (PLU) codes, are configured to print to the kitchen printer when an order has been placed at the POS terminal. The order can be tendered (paid for) or suspended (later payment).

Additionally, non-food service items, such as fuel, may be included in the same transaction, however, if fuel is included in a suspended transaction, the fuel sale remains in a *claimed* status. This means the fueling position will be unavailable until customer remits payment for the transaction.

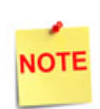

The instructions within this guide do not cover any third party kitchen printer implementations.

Refer to their specific documentation for additional details on configuring a kitchen printer.

## **Devices and Requirements**

#### Supported Software

• Commander Site Controller or RubyCi Base 45 or higher software

#### Supported Hardware Configurations

- Commander Site Controller with C18 / Topaz / Ruby2 /
- RubyCi with C18 / Topaz / Ruby2

#### Hardware Configuration

- Kitchen Printer Utilizes same printer, cable and connector used for the POS terminal receipt printing, but requires a separate power supply. It has the same baud rate (dip switch settings) as a C18/Topaz/Ruby2.
  - Printer Models:
    - RP 310: P/N P040-02-020
    - RP 330: P/N P040-02-030
  - Power Supply: P/N PWR050-001-01-B
  - Power Supply Power Cord: P/N CBL268-008-01-A

## **Configuring the Kitchen Printer**

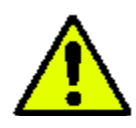

Verify all communication, connections and system downloads have been completed, tested and operational before beginning the kitchen printer configuration.

Prior to kitchen printer configuration, two main components must be considered:

- Configuring POS terminal menus to accommodate the food ordering process.
- Configuring food service items to print to the kitchen printer when an order has been placed.

## **Pre-Installation Menu Preparation**

The following pre-installation list will facilitate setup and maintenance of the Kitchen Printer feature.

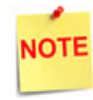

To specifically review how to configure menus and menu chains, see the "POS Menu User Reference."

#### PLUs

- 1. Create the PLUs for all food service products including condiments and toppings.
- 2. Link only PLUs to Departments that contain kitchen printer menu items. Include all zero priced PLUs (i.e. condiments and subitems) in the PLU price book.
- 3. Delete obsolete menus or menu items.
- 4. List all food service items including PLU#, description, price and department assignment.
- 5. List all condiments and upsells, i.e. lettuce, tomato, mayo, cheese, extra cheese, etc.
- 6. Establish a range of available PLUs Codes housed in the price book to be used specifically for food service items.

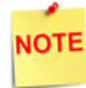

If an item is sent to the kitchen printer, it must have an associated PLU.

#### **Food Service Items**

- 1. Group the food service items.
  - Placing a food service order on a POS terminal is different from placing a food service order on a self-service kiosk.
    - On the kiosk, the *next* screen is determined by the selection that is made.
    - With the POS terminal, the *next* screen is always the same regardless of the selection made.
  - Do not combine 6" subs and 12" subs on the same menu unless the options and upsells are the same; 12" upsells are more expensive.
- 2. All menus should be configured as *single-select*. Only the last menu in the chain is configured (optional) as *multi-select*.
  - When placing a food service orders at the POS terminal, it uses a *linked menu* feature to lead clerks through a series of menus to build the item order.
  - A sandwich order can include a menu with sandwich types (items) and a series of subitem menus (breads, cheeses, condiments, etc).
  - The first item is always the menu item and all subsequent items are subitems.

#### Meal Deals

- 1. Implement signage to inform customers of food service promotions.
- 2. Utilize Verifone Integrated Promotions (VIP) NAXML Combos and Mix and Match to configure automatic discounts.

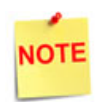

See the "VIP NAXML Mix and Match Feature Reference" to configure automatic discounts on the Commander Site Controller.

#### **Design Menus**

- 1. Utilize the menu worksheets provided (see Appendix) to facilitate food service menu preparation. Worksheets include 4x4 grids to accommodate 16 item entries to be displayed for menu item selection.
- 2. Insert a menu header (name) to include when a food service order is placed.
- 3. Complete each block with an appropriate PLU#, description and price.

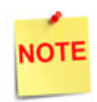

The PLU description and number identify the correct PLU for menu assignment. Prices help differentiate between item size, subitems upsells and zero-priced items.

## Configuring with the Commander Configuration Client

The first step in configuring a kitchen printer is to determine the what host device the printer will be connected to. This is key.

Two options exist to host the Kitchen Printer Service:

- Site Controller
- POS Terminal

#### Site Controller

When the kitchen printer is connected to a port on the site controller, utilize the below instructions to configure Kitchen Printer Service.

1. Navigate to Configuration Client > Tools > Managed Modules.

| Security | Initial Setup | Store Operations | Promos and Discounts | Forecourt | Devices | Payment Controller | Reporting | Tools Help Log Out    |
|----------|---------------|------------------|----------------------|-----------|---------|--------------------|-----------|-----------------------|
|          |               |                  |                      |           |         |                    |           | Rule Manager          |
|          |               |                  |                      |           |         |                    |           | Managed Modules       |
|          |               |                  |                      |           |         |                    |           | Refresh Configuration |
|          |               |                  |                      |           |         |                    |           | Ping Utility          |
|          |               |                  |                      |           |         |                    |           |                       |

2. The Managed Modules window displays. Select the [Current Configuration] tab.

| Managed Modules                                              |   |  |  |  |  |  |
|--------------------------------------------------------------|---|--|--|--|--|--|
| Current Configuration Pending Configuration System Resources |   |  |  |  |  |  |
| Host Names Select Module                                     | Y |  |  |  |  |  |

3. From the Host Names drop down list, select [site controller].

| Managed Modules                                              |                                                                |  |  |  |  |  |
|--------------------------------------------------------------|----------------------------------------------------------------|--|--|--|--|--|
| Current Configuration Pending Configuration System Resources |                                                                |  |  |  |  |  |
| Host Names<br>Select Module                                  | sitecontroller<br>topaz101<br>topaz102<br>topaz103<br>topaz104 |  |  |  |  |  |

4. From the Select Modules drop down list, select the [Kitchen Printer Service] managed module.

| Managed I       | Vodules                                                                                                    |                     |
|-----------------|----------------------------------------------------------------------------------------------------|---------------------|
| Current Configu | ration Pending Configurati                                                                                         | on System Resources |
| Host Names      | sitecontroller 🔽                                                                                                   |                     |
| Select Module   |                                                                                                    |                     |
|                 | Car Wash<br>DCR Driver<br>DVR Configuration<br>Fuel Price Display<br>Fuel Driver<br>Fuel RFID Configuration<br>GSM |                     |
|                 | Kitchen Printer Service<br>Money Order Feature<br>Auxiliary Forecourt<br>Speedpass<br>TANK<br>Tank Level Sensor    |                     |

| Value           | Description                                                                                                    |
|-----------------|----------------------------------------------------------------------------------------------------|
| Host Parameters |                                                                                                    |
| Host Names      | A set list populated with the site controller and all POS<br>Terminals that are 'reachable' to be configured.                                           |
|                 | Reachable is defined as Topaz/Ruby2 that are functioning properly after being installed and have established connectivity with the site controller.     |
| Select Module   | A set list populated with all the configurable modules for the selected system.                                                                         |
|                 | The modules listed for the site controller are the same<br>systems listed in previous applications, with the<br>exception of 'Kitchen Printer Service'. |

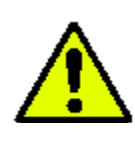

Do Not Enable Kitchen Printer Service. It must remain unselected until all configuration is complete and settings verified.

Enable Kitchen Printer Service

5. From the *Kitchen Printer ID* drop down list, select [kp.svc.POS].

| Managed Modules                                                                                                    |  |  |  |  |  |  |
|----------------------------------------------------------------------------------------------------|--|--|--|--|--|--|
| Current Configuration Pending Configuration System Resources                                                                                                    |  |  |  |  |  |  |
| Host Names sitecontroller<br>Select Module Kitchen Printer Service<br>Enable Kitchen Printer Service<br>Kitchen Printer ID kp.svc.POS<br>Select mit of the Birth Revenue M |  |  |  |  |  |  |
| Port for connection Advanced Settings                                                                                                    |  |  |  |  |  |  |

- 6. From the System hosting Kitchen Printer drop down list, select [site controller].
- 7. From Port of connection, select the [Advanced Settings] option.
- 8. From the Advanced Settings listing, select the <Port for connection>.

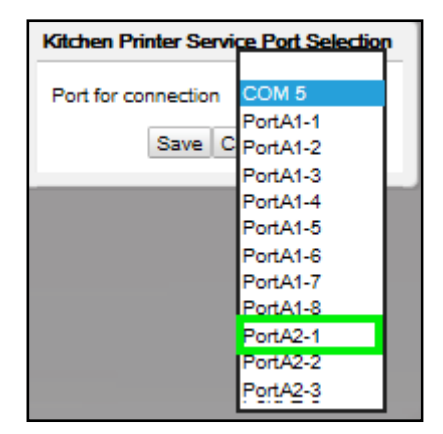

9. Select [Save].

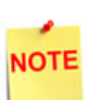

The recommended ports to connect the kitchen printer to on the Commander Site Controller are A2-1 through A2-4.

The recommended RubyCi ports to connect the kitchen printer are COM3 and COM4.

Fuel and DCRs are connected to COM1 and COM2 on the RubyCi as they have transmit and receive lights in the diagnostic panel for these two ports only.

| Value                             | Description                                                                                                    |
|-----------------------------------|----------------------------------------------------------------------------------------------------|
| Kitchen Printer ID                | Sets the host's unique ID for the Remote Method<br>Invocation (RMI) Registry.                                                                    |
|                                   | There already exists an RMI service on the site controller that <u>all hosts</u> utilize to present their Managed Module framework RMI services. |
|                                   | The Kitchen Printer ID is also needed when configuring<br>the 'Rule Manager' for Sales to use the Kitchen Printer<br>feature.                    |
| System Hosting<br>Kitchen Printer | Defines the system host, in this case the site controller,<br>the kitchen printer device is physically connected to.                             |
| Port for<br>Connection            | Sets the dock the kitchen printer will be connected to on the site controller.                                                                   |
| Advanced<br>Settings              | Lists the port connections on the site controller where<br>the kitchen printer can be physically connected.                                      |

10. Lastly, select the [Enable Kitchen Printer Service] checkbox to enable print services.

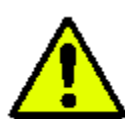

Before selecting Enable Kitchen Printer Service, verify the configured settings, including 'Advanced Settings' configured.

Enable Kitchen Printer Service

- 11. Select [Save] to accept, or [Cancel] to exit without saving changes.
- 12. To verify the Kitchen Printer Service started correctly, navigate to the **[System Resources]** tab.
- 13. From the Host Names drop down list, select <site controller>.

| Managed Modules                                              |             |  |  |  |  |  |  |
|--------------------------------------------------------------|-------------|--|--|--|--|--|--|
| Current Configuration Pending Configuration System Resources |             |  |  |  |  |  |  |
| Host Names sitecontroller<br>topaz101                        |             |  |  |  |  |  |  |
| Resource Name                                                | Module Name |  |  |  |  |  |  |
| PortA2-1 kp.svc.POS                                          |             |  |  |  |  |  |  |

The *Kitchen Printer Service* is displaying for the selected host (site controller) on Port A2-1 where the kitchen printer is physically connected.

#### **POS Terminal**

When the kitchen printer is physically connected to a POS terminal, utilize the below instructions to configure Kitchen Printer Service.

1. Navigate to Configuration Client > Tools > Managed Modules.

| Security | Initial Setup | Store Operations | Promos and Discounts | Forecourt | Devices | Payment Controller | Reporting | Tools    | Help    | Log Out |
|----------|---------------|------------------|----------------------|-----------|---------|--------------------|-----------|----------|---------|---------|
|          |               |                  |                      |           |         |                    |           | Rule Ma  | inager  |         |
|          |               |                  |                      |           |         |                    |           | Manage   | d Moduk | e5      |
|          |               |                  |                      |           |         |                    |           | Refresh  | Configu | ration  |
|          |               |                  |                      |           |         |                    |           | Ping Uti | ity     |         |
|          |               |                  |                      |           |         |                    |           |          | _       |         |

- 2. The Managed Modules window displays. Select the [Current Configuration] tab.
- 3. From the *Host Names* drop down list, select **[site controller**] as the host to configure.

| Man                                                          | Managed Modules       |                                                                |  |  |  |  |
|--------------------------------------------------------------|-----------------------|----------------------------------------------------------------|--|--|--|--|
| Current Configuration Pending Configuration System Resources |                       |                                                                |  |  |  |  |
| Ho<br>Sele                                                   | st Names<br>ct Module | sitecontroller<br>topaz101<br>topaz102<br>topaz103<br>topaz104 |  |  |  |  |

4. From the *Select Module* drop down list, select the **[Kitchen Printer Service]** managed module.

| Managed Modules                                              |                                                                                                    |  |  |  |  |  |
|--------------------------------------------------------------|----------------------------------------------------------------------------------------------------|--|--|--|--|--|
| Current Configuration Pending Configuration System Resources |                                                                                                    |  |  |  |  |  |
| Host Names                                                   | sitecontroller 🔽                                                                                                |  |  |  |  |  |
| Select Module                                                | Car Wash                                                                                                    |  |  |  |  |  |
|                                                              | DCR Driver<br>DVR Configuration<br>Fuel Price Display<br>Fuel Driver<br>Fuel RFID Configuration<br>GSM          |  |  |  |  |  |
|                                                              | Kitchen Printer Service<br>Money Order Feature<br>Auxiliary Forecourt<br>Speedpass<br>TANK<br>Tank Level Sensor |  |  |  |  |  |

| Value           | Description                                                                                                    |  |
|-----------------|----------------------------------------------------------------------------------------------------|--|
| Host Parameters |                                                                                                    |  |
| Host Names      | A set list populated with the site controller and all POS<br>Terminals that are 'reachable' to be configured.                                           |  |
|                 | Reachable is defined as Topaz/Ruby2 that are functioning properly after being installed and have established connectivity with the site controller.     |  |
| Select Module   | A set list populated with all the configurable modules for the selected system.                                                                         |  |
|                 | The modules listed for the site controller are the same<br>systems listed in previous applications, with the<br>exception of 'Kitchen Printer Service.' |  |

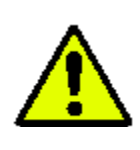

Do Not Enable Kitchen Printer Service. It must remain un selected until all configuration is complete and settings verified.

Enable Kitchen Printer Service

The current configuration form displays.

| Managed Modules Save Cance                                                                                                    |    |  |  |  |
|----------------------------------------------------------------------------------------------------|----|--|--|--|
| Current Configuration Pending Configuration System Resources                                                                                                    |    |  |  |  |
| Host Names sitecontroller<br>Select Module Kitchen Printer Service<br>Enable Kitchen Printer Service<br>Kitchen Printer ID<br>System hosting Kitchen Printer<br>Port for connection Advanced Setting | 25 |  |  |  |

5. From the *Kitchen Printer ID* drop down list, select [kp.svc.POS].

| Managed Modules                                                                                                    | Save Cancel |  |  |  |
|----------------------------------------------------------------------------------------------------|-------------|--|--|--|
| Current Configuration Pending Configuration System Resources                                                                                                    |             |  |  |  |
| Host Names sitecontroller<br>Select Module Kitchen Printer Service<br>Enable Kitchen Printer Service<br>Kitchen Printer ID<br>System hosting Kitchen Printer<br>Port for connection Advanced Setting | gs          |  |  |  |

6. From the System hosting Kitchen Printer drop down list, select the **<POS** terminal> the kitchen printer is connected to.

| Managed Modules Save Cancel                 |                             |  |  |  |
|---------------------------------------------|-----------------------------|--|--|--|
| Current Configuration Pending Configuration | figuration System Resources |  |  |  |
| Host Names sitecontroller                   | •                           |  |  |  |
| Kitchen Printer ID                          | kp.svc.POS                  |  |  |  |
| System hosting Kitchen Printer              |                             |  |  |  |
| Port for connection                         | topaz101 5                  |  |  |  |

7. Select the Port for connection [Advanced Settings] option.

| Managed Modules                                                                                                    |  |  |  |  |
|----------------------------------------------------------------------------------------------------|--|--|--|--|
| Current Configuration Pending Configuration System Resources                                                                                                    |  |  |  |  |
| Host Names sitecontroller  Select Module Kitchen Printer Service  Enable Kitchen Printer Service  Kitchen Printer ID kp.svc.POS  System hosting Kitchen Printer topaz101  Port for connection Advanced Settings |  |  |  |  |

| Value                                                                                                    | Description                                                                                                    |  |  |
|----------------------------------------------------------------------------------------------------|----------------------------------------------------------------------------------------------------|--|--|
| Advanced Settings                                                                                                    |                                                                                                    |  |  |
| Kitchen Printer ID                                                                                                    | Sets the host's unique ID for the Remote Method<br>Invocation (RMI) Registry.                                                                    |  |  |
|                                                                                                    | There already exists an RMI service on the site controller that <u>all hosts</u> utilize to present their Managed Module framework RMI services. |  |  |
|                                                                                                    | The Kitchen Printer ID is also needed when configuring the 'Rule Manager' for Sales to use the Kitchen Printer feature.                          |  |  |
| System Hosting<br>Kitchen Printer                                                                                           | Defines the system host, in this case the site controller,<br>that the kitchen printer device is physically connected<br>to.                     |  |  |
| Port for<br>Connection                                                                                                    | Sets the dock the kitchen printer will be connected to on the site controller.                                                                   |  |  |
| Advanced<br>Settings                                                                                                    | Lists the port connections on the site controller where<br>the kitchen printer can be physically connected.                                      |  |  |
| The Port for Connection drop down list will always populate with all available (unassigned) COM Ports of the host selected. |                                                                                                    |  |  |

8. From the *Port for Connection* list, select the **<COMM Port>** the RS-232 cable for the kitchen printer will be connected to on the POS Terminal.

| COM 1<br>COM 3    |                                              |
|-------------------|----------------------------------------------|
| COM 7<br>PortA2-1 | _                                            |
| ancel             |                                              |
|                   | COM 1<br>COM 3<br>COM 7<br>PortA2-1<br>ancel |

In the above example, the kitchen printer has been connected to the host Topaz101 via COM 7.

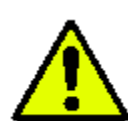

Before selecting Enable Kitchen Printer Service, verify the configured settings, including the port connection.

| Enable Kitchen | Printer Service | <b>√</b> |
|----------------|-----------------|----------|
|                |                 |          |

9. Lastly, select the [Enable Kitchen Printer Service] checkbox to enable print services.

| Enable Kitchen Printer Service | ✓ |
|--------------------------------|---|
|--------------------------------|---|

- 10. Select [Save] to accept, or [Cancel] to exit without saving changes.
- 11. To verify the Kitchen Printer Service started correctly, navigate to the **[System Resources]** tab.
- 12. From the Host Names drop down list, select the <host>.
- 13. Verify the configured <COM Port> displays the Kitchen Printer Service (kp.svc.POS).

| Se                    | Security Initial Setup |               | Store Operations      | Promos and Discounts |  |  |
|-----------------------|------------------------|---------------|-----------------------|----------------------|--|--|
| М                     | Managed Modules        |               |                       |                      |  |  |
| Current Configuration |                        | Configuration | Pending Configuration | on System Resources  |  |  |
|                       | Host Na                | ames topaz1   | 01 💌<br>Module Name   |                      |  |  |
|                       |                        | COM 2         | CheckScanner          |                      |  |  |
|                       |                        | COM 3         | PoleDisplay           |                      |  |  |
|                       |                        | COM 4         | VFIPrinter            |                      |  |  |
|                       |                        | COM 5         | DVRJournal            |                      |  |  |
|                       |                        | COM 6         | CoinDispenser         |                      |  |  |
|                       |                        | COM 7         | kp.svc.POS            |                      |  |  |
|                       |                        | COM 8         | Scanner               |                      |  |  |

The Kitchen Printer Service is displaying for the selected host (topaz101) on COM 7 where the kitchen printer is physically connected.

## **COM Port Assignments**

View POS terminal resources to determine the resources that have been allocated; this will assist with device assignment and reassignment.

To view a POS terminals COM Port assignments, follow the instructions below.

- 1. From the Managed Modules form, select the [System Resources] tab.
- 2. From the *Host Names* drop down list, select the **<POS terminal>** (Host) to view the resources assigned.

| Managed Modules                                              |                                 |                                 |  |  |
|--------------------------------------------------------------|---------------------------------|---------------------------------|--|--|
| Current Configuration Pending Configuration System Resources |                                 |                                 |  |  |
| Host Names<br>No System Re                                   | sitecontr<br>topaz10<br>topaz10 | roller<br>1 <sup>a.</sup><br>)2 |  |  |

The serial communication port assignments for the host selected display.

| I | Managed Modules |                      |                    |                      |  |
|---|-----------------|----------------------|--------------------|----------------------|--|
|   | С               | urrent Configuration | Pending Configurat | ion System Resources |  |
|   |                 | Host Names topaz1    |                    |                      |  |
| Ι |                 | Resource Name        | Module Name        |                      |  |
| Ι |                 | COM 1                | SecondaryScanner   |                      |  |
| Ι |                 | COM 2                | CheckScanner       |                      |  |
| Ι |                 | COM 3                | PoleDisplay        |                      |  |
| Ι |                 | COM 4                | VFIPrinter         |                      |  |
| Ι |                 | COM 5                | DVRJournal         |                      |  |
| Ι |                 | COM 6                | CoinDispenser      |                      |  |
| l |                 | COM 7                | PinPad             |                      |  |
|   |                 | COM 8                | Scanner            | ]                    |  |

NOTE

By default, installed POS application has been configured to use the maximum number of eight system resources (COM Ports) to eight devices (Modules) as in the example above.

## **Reassigning COM Ports**

When a kitchen printer is moved from one port to another on the same POS terminal, the system needs to be reconfigured to reflect that change. Utilize the instructions below to configure the change in Kitchen Printer Service.

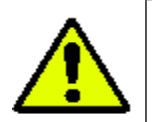

Prior to the configuration change, the RS-232 must be disconnected and moved to the new port on the host POS terminal.

In this example, topaz101 currently hosts a kitchen printer on COM1. An unused port is available to move the kitchen printer to on COM2.

- 1. From the Managed Modules form, select the [Current Configuration] tab.
- 2. From the Host Names drop down list, select [site controller].

| I | Managed Modules             |                                            |                                          |               |                  |  |
|---|-----------------------------|--------------------------------------------|------------------------------------------|---------------|------------------|--|
|   | Current Configu             | ration                                     | Pending                                  | Configuration | System Resources |  |
|   | Host Names<br>Select Module | siteco<br>topaz<br>topaz<br>topaz<br>topaz | ntroller<br>2101<br>2102<br>2103<br>2104 | Y             |                  |  |

3. From the Select Modules drop down list, select the [Kitchen Printer Service] managed module.

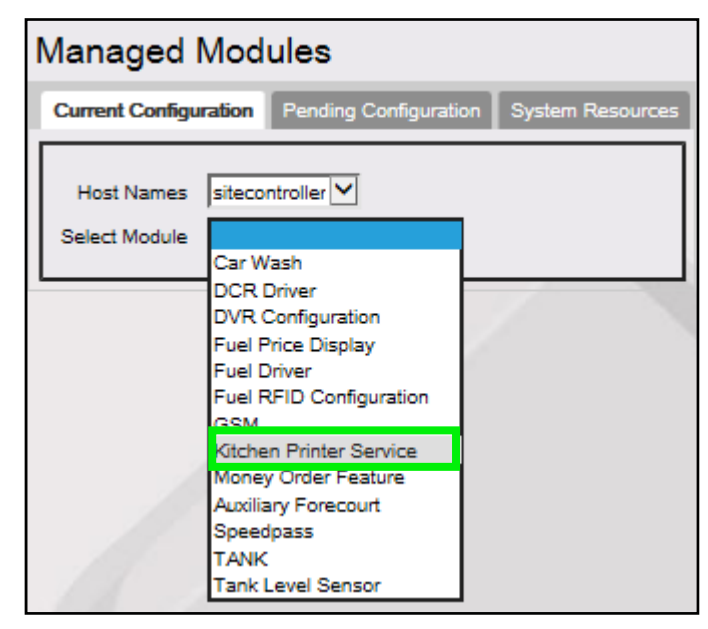

4. The current configuration form displays.

| Managed Modules                                                                                                    |                                                              |  |  |  |  |  |
|----------------------------------------------------------------------------------------------------|--------------------------------------------------------------|--|--|--|--|--|
| Current Configuration Pending Con                                                                                                    | Current Configuration Pending Configuration System Resources |  |  |  |  |  |
| Host Names sitecontroller<br>Select Module Kitchen Printer Service<br>Enable Kitchen Printer Service<br>Kitchen Printer ID<br>System hosting Kitchen Printer<br>Port for connection | ce V<br>kp.svc.POS V<br>topaz101 V<br>Advanced Settings      |  |  |  |  |  |

5. Deselect [Enable Kitchen Printer Service] by un selecting the check box for this option.

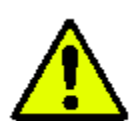

Do Not Enable Kitchen Printer Service. It must remain un selected until the configuration change is complete and settings verified.

6. Select the Port for connection [Advanced Settings] option.

| Managed Modules                                                   |  |  |  |  |  |
|-------------------------------------------------------------------|--|--|--|--|--|
| Current Configuration Pending Configuration System Resources      |  |  |  |  |  |
| Host Names sitecontroller                                         |  |  |  |  |  |
| Enable Kitchen Printer Service M<br>Kitchen Printer ID kp.svc.POS |  |  |  |  |  |
| System hosting Kitchen Printer topaz101                           |  |  |  |  |  |
| Port for connection Advanced Settings                             |  |  |  |  |  |

7. From the *Port for connection* drop down list, select the **[blank space]**.

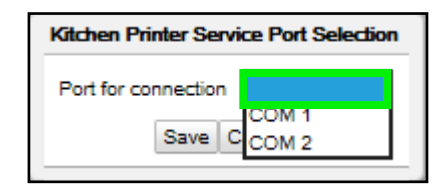

8. Select [Save].

9. From the System hosting Kitchen Printer drop down list, select the **<POS** terminal> the kitchen printer is connected to.

| Managed Modules Save Cancel                                            |                                 |      |  |  |  |
|------------------------------------------------------------------------|---------------------------------|------|--|--|--|
| Current Configuration Pending Configuration System Resources           |                                 |      |  |  |  |
| Host Names sitecontroller 🗸<br>Select Module Kitchen Printer Service 🔽 |                                 |      |  |  |  |
| Enable Kitchen F                                                       | Printer Service                 |      |  |  |  |
| Kito                                                                   | Kitchen Printer ID kp.svc.POS 🔽 |      |  |  |  |
| System hosting                                                         | Kitchen Printer                 |      |  |  |  |
| Port                                                                   | for connection topaz10          | )1 5 |  |  |  |
|                                                                        | topaz10                         | )2   |  |  |  |

10. Select the Port for connection [Advanced Settings] option.

| Managed Modules                                                                                                    |  |  |  |  |  |
|----------------------------------------------------------------------------------------------------|--|--|--|--|--|
| Current Configuration Pending Configuration System Resources                                                                                                    |  |  |  |  |  |
| Host Names sitecontroller<br>Select Module Kitchen Printer Service<br>Enable Kitchen Printer Service<br>Kitchen Printer ID kp.svc.POS<br>System hosting Kitchen Printer topaz101 |  |  |  |  |  |
| Port for connection Advanced Settings                                                                                                    |  |  |  |  |  |

11. From the *Port for Connection* list, select the **<COMM Port>** the RS-232 cable for the kitchen printer will be connected to on the POS Terminal.

| Kitchen Printer Service Port Selection |  |  |  |  |
|----------------------------------------|--|--|--|--|
| Port for connection                    |  |  |  |  |
| Save C COM 2                           |  |  |  |  |
|                                        |  |  |  |  |

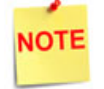

The Port for Connection drop down list will always populate with all available (unassigned) COM Ports of the host selected.

In the above example, the kitchen printer has been moved on the topaz101 from COM1 to COM2.

12. Select [Save].

13. Lastly, select the **[Enable Kitchen Printer Service]** checkbox to enable print services.

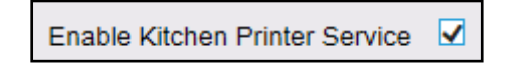

- 14. Select [Save] to accept, or [Cancel] to exit without saving changes.
- 15. To verify the Kitchen Printer Service started correctly, navigate to the **[System Resources]** tab.

| Managed Modules                                              |                                     |    |  |  |  |
|--------------------------------------------------------------|-------------------------------------|----|--|--|--|
| Current Configuration Pending Configuration System Resources |                                     |    |  |  |  |
| Host Names<br>No System Re<br>to                             | itecontroller<br>opaz101<br>opaz102 | 2. |  |  |  |

- 16. From the Host Names drop down list, select the **<host>** to view.
- 17. Verify the configured <COM Port> displays the Kitchen Printer Service (kp.svc.POS).

| Μ | Managed Modules       |                    |                      |  |  |
|---|-----------------------|--------------------|----------------------|--|--|
|   | Current Configuration | Pending Configurat | ion System Resources |  |  |
| Γ | Host Names topaz1     | 01                 |                      |  |  |
|   | Resource Name         | Module Name        |                      |  |  |
|   | COM 2                 | kp.svc.POS         |                      |  |  |
|   | COM 3                 | PoleDisplay        |                      |  |  |
|   | COM 4                 | VFIPrinter         |                      |  |  |
|   | COM 5                 | DVRJournal         |                      |  |  |
|   | COM 6                 | CoinDispenser      |                      |  |  |
|   | COM 7                 | PinPad             |                      |  |  |
|   | COM 8                 | Scanner            |                      |  |  |
| L |                       |                    |                      |  |  |

The Kitchen Printer Service is displaying for the selected host (topaz101) on COM2 where the kitchen printer is physically connected.

## Reassign COM Ports on POS Terminal with All Resources Allocated

To assign a kitchen printer to a POS terminal that has all of its resources allocated, first determine what resources are not being used by the site, and disable that COM Port for reassignment to another device.

Utilize the instructions below to free up a resource on the POS terminal for a kitchen printer.

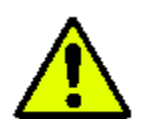

Prior to the configuration change, the RS-232 must be disconnected and moved to the port new POS host terminal.

#### 1. View the POS terminal's COM Port assignments.

View the resource assignments for the POS terminal the kitchen printer is going to be assigned to determine what device can be disabled.

a. From the Managed Modules form, select the [System Resources] tab.

| Managed Modules                                              |              |  |  |  |  |
|--------------------------------------------------------------|--------------|--|--|--|--|
| Current Configuration Pending Configuration System Resources |              |  |  |  |  |
| Host Names No System Resource                                | s available. |  |  |  |  |

b. From the *Host Names* drop down list, select the **<POS terminal>** (Host) to view assigned resources.

| Managed Modules            |                                                 |                                     |                 |                  |  |  |
|----------------------------|-------------------------------------------------|-------------------------------------|-----------------|------------------|--|--|
| Current Configu            | ration                                          | Pendin                              | g Configuration | System Resources |  |  |
| Host Names<br>No System Re | sitecor<br>topazi<br>topazi<br>topazi<br>topazi | ntroller<br>01<br>102<br>103<br>104 | a.              |                  |  |  |

The serial communication port assignments for the host selected display.

| I | Managed Modules       |                      |  |  |  |  |
|---|-----------------------|----------------------|--|--|--|--|
|   | Current Configuration | ion System Resources |  |  |  |  |
|   | Host Names topaz1     | 01                   |  |  |  |  |
|   | Resource Name         | Module Name          |  |  |  |  |
|   | COM 1                 | SecondaryScanner     |  |  |  |  |
|   | COM 2                 | CheckScanner         |  |  |  |  |
|   | COM 3                 | PoleDisplay          |  |  |  |  |
|   | COM 4                 | VFIPrinter           |  |  |  |  |
|   | COM 5                 | DVRJournal           |  |  |  |  |
|   | COM 6                 | CoinDispenser        |  |  |  |  |
|   | COM 7                 | PinPad               |  |  |  |  |
|   | COM 8                 | Scanner              |  |  |  |  |
|   |                       |                      |  |  |  |  |

In the above example, the host (topaz101) currently has all resources assigned. It has been determined that the site does not use the secondary scanner on COM1. This COM Port will be disabled and reassigned to the kitchen printer.

#### 2. Unassign a COM Port.

Before a kitchen printer can be assigned, the unavailable resource must be disabled to free the COM Port.

- a. From the Managed Modules form, select the [Current Configuration] tab.
- b. From the *Host Names* drop down list, select the **<POS Terminal>** to unassign a resource.

| Managed Modules                                             |                                            |                                          |   |                  |
|-------------------------------------------------------------|--------------------------------------------|------------------------------------------|---|------------------|
| Current Configuration Pending Configuration System Resource |                                            |                                          |   | System Resources |
| Host Names<br>Select Module                                 | siteco<br>topaz<br>topaz<br>topaz<br>topaz | ontroller<br>101<br>2102<br>2103<br>2104 | X |                  |

c. From the Select Module drop down list, select the <Module> to be unassign.

| I | Managed Modules             |                                                                                                   |                    |  |
|---|-----------------------------|---------------------------------------------------------------------------------------------------|--------------------|--|
|   | Current Configu             | ration Pending Configuration                                                                      | n System Resources |  |
|   | Host Names<br>Select Module | topaz101 💟                                                                                        |                    |  |
|   |                             | Check Scanner<br>Coin Dispenser<br>DVR Journal<br>PIN Entry Device<br>Customer Display<br>Scanner |                    |  |
|   |                             | Secondary Scanner<br>Receipt Printer<br>Drive Thru Configuration                                  |                    |  |

The current configuration displays for that assigned device (secondary scanner).

| I | Managed Modules |                                               |  |  |  |
|---|-----------------|-----------------------------------------------|--|--|--|
|   | Current Configu | ration Pending Configuration System Resources |  |  |  |
|   | Host Names      | topaz101                                      |  |  |  |
|   | Select Module   | Secondary Scanner 🔽                           |  |  |  |
|   | Enable Device   |                                               |  |  |  |
|   | Port Name       | COM 1 🔽                                       |  |  |  |
|   | Enable 12V      | V                                             |  |  |  |

- d. To unassign a device, un select [Enable Device].
- e. Click [Save].
- f. To verify the device was unassigned, go to the [System Resources] tab.
- g. From the Host Names drop down list, select the <host>.

| Managed Modules            |                            |                       |                 |                  |
|----------------------------|----------------------------|-----------------------|-----------------|------------------|
| Current Configu            | ration                     | Pendin                | g Configuration | System Resources |
| Host Names<br>No System Re | sitecor<br>topaz1<br>topaz | ntroller<br>01<br>102 | 2.              |                  |

h. Select the **<Host>** to view the assigned devices.

| Managed Mod           | Managed Modules                                              |  |  |  |  |
|-----------------------|--------------------------------------------------------------|--|--|--|--|
| Current Configuration | Current Configuration Pending Configuration System Resources |  |  |  |  |
| Host Names topaz1     | 01 🔽                                                         |  |  |  |  |
| Resource Name         | Module Name                                                  |  |  |  |  |
| COM 2                 | CheckScanner                                                 |  |  |  |  |
| COM 3                 | PoleDisplay                                                  |  |  |  |  |
| COM 4                 | VFIPrinter                                                   |  |  |  |  |
| COM 5                 | DVRJournal                                                   |  |  |  |  |
| COM 6                 | CoinDispenser                                                |  |  |  |  |
| COM 7                 | PinPad                                                       |  |  |  |  |
| COM 8                 | Scanner                                                      |  |  |  |  |
|                       |                                                              |  |  |  |  |

In this example, COM1 has been unassigned for topaz101 and no longer displays as a resource.

#### 3. Reassign the COM Port.

The next step is to reassign the freed COM Port to the desired device (i.e. kitchen printer).

- a. Navigate back to the [Current Configuration] tab.
- b. From the Host drop down list, select the [site controller].

| Managed Modules                                              |                                                                |   |  |  |
|--------------------------------------------------------------|----------------------------------------------------------------|---|--|--|
| Current Configuration Pending Configuration System Resources |                                                                |   |  |  |
| Host Names<br>Select Module                                  | sitecontroller<br>topaz101<br>topaz102<br>topaz103<br>topaz104 | Y |  |  |

c. From the Select Modules drop down list, select the [Kitchen Printer Service] managed module.

| Managed Modules |                                                                                                    |                     |  |  |
|-----------------|----------------------------------------------------------------------------------------------------|---------------------|--|--|
| Current Configu | ration Pending Configuration                                                                                    | on System Resources |  |  |
| Host Names      | sitecontroller 🔽                                                                                                |                     |  |  |
| Select Module   |                                                                                                    |                     |  |  |
|                 | DCR Driver<br>DVR Configuration<br>Fuel Price Display<br>Fuel Driver<br>Fuel RFID Configuration<br>GSM          |                     |  |  |
|                 | Kitchen Printer Service<br>Money Order Feature<br>Auxiliary Forecourt<br>Speedpass<br>TANK<br>Tank Level Sensor |                     |  |  |

The current configuration form displays.

| Managed Modules                                                                                                    | Save Cancel      |
|----------------------------------------------------------------------------------------------------|------------------|
| Current Configuration Pending Configuration                                                                                                    | System Resources |
| Host Names sitecontroller<br>Select Module Kitchen Printer Service<br>Enable Kitchen Printer Service<br>Kitchen Printer ID<br>System hosting Kitchen Printer<br>Port for connection Advanced Setting | gs               |

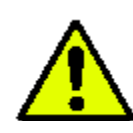

Do Not Enable Kitchen Printer Service. It must remain un selected until all configuration is complete and settings verified.

Enable Kitchen Printer Service

d. From the *Kitchen Printer ID* drop down list, select [kp.svc.POS].

| Managed Modules Save Cance                                                                                                    |                  |  |
|----------------------------------------------------------------------------------------------------|------------------|--|
| Current Configuration Pending Configuration                                                                                                    | System Resources |  |
| Host Names sitecontroller<br>Select Module Kitchen Printer Service<br>Enable Kitchen Printer Service<br>Kitchen Printer ID<br>System hosting Kitchen Printer<br>Port for connection Advanced Setting | gs               |  |

e. From the System hosting Kitchen Printer drop down list, select the **<POS** terminal> the kitchen printer is connected to.

| Managed Modules Save Cano               |                        |  |
|-----------------------------------------|------------------------|--|
| Current Configuration Pending Configura | ation System Resources |  |
| Host Names sitecontroller               |                        |  |
| Kitchen Printer ID kp.                  |                        |  |
| Port for connection top                 | baz101                 |  |

f. Select the Port for connection [Advanced Settings] option.

| Managed Modules                                                                                                    |  |  |  |
|----------------------------------------------------------------------------------------------------|--|--|--|
| Current Configuration Pending Configuration System Resources                                                                                                    |  |  |  |
| Host Names sitecontroller<br>Select Module Kitchen Printer Service<br>Enable Kitchen Printer Service<br>Kitchen Printer ID kp.svc.POS<br>System hosting Kitchen Printer topaz101 |  |  |  |
| Port for connection Advanced Settings                                                                                                    |  |  |  |

g. From the Port for Connection list, select the unassigned <COMM Port>.

| Managed Modules                                                                                                    |                                                                              |  |
|----------------------------------------------------------------------------------------------------|------------------------------------------------------------------------------|--|
| Current Configuration P                                                                                                    | ending Configuration System Resources                                        |  |
| Host Names sitecontro<br>Select Module Kitchen P<br>Enable Kitchen Printer Ser<br>Kitchen Printe<br>System hosting Kitchen Pri<br>Port for connec | Vinter Service                                                               |  |
|                                                                                                    | Kitchen Printer Service Port Selection Port for connection COM 1 Save Cancel |  |

NOTE

The Port for Connection drop down list will always populate with all available (unassigned) COM Ports of the selected host.

In the above example, the kitchen printer has been configured to the host (Topaz101) via COM 1.

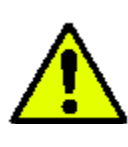

Before selecting Enable Kitchen Printer Service, verify the configured settings, including the port connection.

Enable Kitchen Printer Service

h. Lastly, select the [Enable Kitchen Printer Service] checkbox to enable print services.

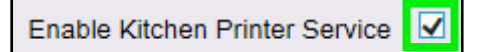

i. Select [Save] to accept, or [Cancel] to exit without saving changes.

j. To verify the Kitchen Printer Service started correctly, navigate to the **[System Resources]** tab.

| Managed Modules             |                                            |                                          |               |                  |
|-----------------------------|--------------------------------------------|------------------------------------------|---------------|------------------|
| Current Configu             | ration                                     | Pending                                  | Configuration | System Resources |
| Host Names<br>Select Module | siteco<br>topaz<br>topaz<br>topaz<br>topaz | ontroller<br>101<br>2102<br>2103<br>2104 |               |                  |

- k. Select the <host name>.
- l. Verify the configured COM Port displays with the Kitchen Printer Service (kp.svc.POS).

| Μ | Managed Modules       |                    |                      |  |  |
|---|-----------------------|--------------------|----------------------|--|--|
| C | Current Configuration | Pending Configurat | ion System Resources |  |  |
|   | Host Names topaz1     | 01                 |                      |  |  |
|   | Resource Name         | Module Name        |                      |  |  |
|   | COM 1                 | kp.svc.POS         |                      |  |  |
|   | COM 2                 | CheckScanner       |                      |  |  |
|   | COM 3                 | PoleDisplay        |                      |  |  |
|   | COM 4                 | VFIPrinter         |                      |  |  |
|   | COM 5                 | DVRJournal         |                      |  |  |
|   | COM 6                 | CoinDispenser      |                      |  |  |
|   | COM 7                 | PinPad             |                      |  |  |
|   | COM 8                 | Scanner            |                      |  |  |
|   |                       |                    |                      |  |  |

The Kitchen Printer Service is displaying for the selected host (topaz101) on COM1 where the kitchen printer is physically connected.

## Configuring a Business Rule

Once a host has been defined, create and apply a business rule for all PLUs being directed to the kitchen printer. Before defining a business rule, determine what departments contain the PLUs to be directed to the kitchen printer. Also define what PLUs within those departments are food service items.

1. Navigate to Configuration Client > Tools > Rule Manager.

| Security | Initial Setup | Store Operations | Promos and Discounts | Forecourt | Devices | Payment Controller | Reporting | Tools Help Log Out    |
|----------|---------------|------------------|----------------------|-----------|---------|--------------------|-----------|-----------------------|
|          |               |                  |                      |           |         |                    |           | Rule Manager          |
|          |               |                  |                      |           |         |                    |           | Managed Modules       |
|          |               |                  |                      |           |         |                    |           | Refresh Configuration |
|          |               |                  |                      |           |         |                    |           | Ping Utility          |
|          |               |                  |                      |           |         |                    |           |                       |

The Rule Manager window displays.

| Rule Manager      |                              |                       |
|-------------------|------------------------------|-----------------------|
|                   |                              | Add Delete            |
| Select Rules      | Name Copy Conditions         | Modify<br>Remove      |
|                   | Actions<br>Available Actions | Add AND<br>Add OR     |
| Move Up Move Down | S                            | Edit<br>et Attributes |

- 2. Click [Add] to create a rule.
  - **Delete:** Allows an existing Rule to be deleted.

3. Configure the new Rule parameters.

| Rule Manager |                                |                                   | Save Cancel |
|--------------|--------------------------------|-----------------------------------|-------------|
|              |                                |                                   | Add Delete  |
|              | Name<br>Kitchen Printer        | Active Copy                       |             |
|              | Scope<br>Transaction 🔽         | Trigger Type<br>Transaction End 🔽 |             |
|              | Description<br>Kitchen Printer | Register Number                   |             |

| Value           | Description                                                                             |
|-----------------|-----------------------------------------------------------------------------------------|
| Rule Manager    | Sets PLUs that will be sent to the kitchen printer.                                     |
| Name            | Enter a unique name to identify the new rule.                                           |
| Active          | Select [Active] to enable the new rule.                                                 |
| Scope           | Select [Transaction].                                                                   |
| Trigger Type    | Select <b>[Transaction End]</b> as the item that will trigger the rule to be evaluated. |
| Description     | Enter an applicable description for the new rule.                                       |
| Register Number | Leave blank.                                                                            |

4. From the Conditions parameters > click [Add] to add conditions for the rule.

| Co | nditions       |          |      |
|----|----------------|----------|------|
|    | Condition Type | Operator | Туре |
|    | PLU 🖵          | like 🖵   |      |
| -s | PLU            | <br>=    |      |
|    | Department     | !=       |      |
|    | MOP            | like     |      |
|    | Quantity       |          | Edit |
|    | Amount         |          |      |
|    |                |          |      |

| Value          | Description                                           |  |
|----------------|-------------------------------------------------------|--|
| Conditions     |                                                       |  |
| Condition Type | Set [PLU] to be evaluated when the rule is triggered. |  |
| Operator Type  | Select [like].                                        |  |

5. From the Set Condition parameter > select [Edit].

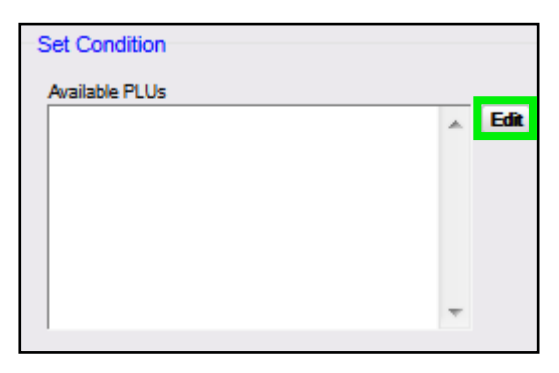

The Retrieve PLUs pop up window displays to select PLUs that will trigger the rule and send that PLU to the kitchen printer.

| Retrieve PLUs                                           |  |  |  |  |
|---------------------------------------------------------|--|--|--|--|
| Where                                                   |  |  |  |  |
| like PLU Number Modifier                                |  |  |  |  |
| and V Product Code 0490 - GENERAL DELI                  |  |  |  |  |
| and 💌 💽 Department 0054 - Food Service 💌                |  |  |  |  |
| and 🗨 💽 Description                                     |  |  |  |  |
| and 💌 💌 Price                                           |  |  |  |  |
| Order By                                                |  |  |  |  |
| + -                                                     |  |  |  |  |
| Retrieve Page Done Reset                                |  |  |  |  |
| Leaving WHERE conditions<br>blank will return ALL PLUs. |  |  |  |  |

If the PLUs have been grouped by departments, retrieve the PLUs by department.

- 6. Select the **<Department>** to which all the food service PLUs are assigned.
- 7. Select the [Retrieve Page] option.

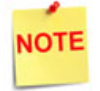

All food service PLUs assigned to that department will populate the Available PLUs window.

8. If all PLUs assigned to the department print to the kitchen printer, click [Select All]. If not, select them individually.

| Conditions             |             |
|------------------------|-------------|
| Available F            | PLUs        |
| 0000000013604/000      |             |
| 000000013611/000       |             |
| 0000000013628/000      |             |
| 000000013635/000       |             |
|                        |             |
|                        |             |
|                        |             |
| Select None Select All | Done Cancel |
| Pages 1                |             |
|                        |             |

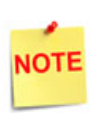

Add all food service PLUs, then remove the PLUs that don't apply as part of a **modify** process. Once the PLUs are added, the display can be sorted by PLU or description to facilitate review. Remove PLUs that don't apply.

9. Click [Done] to add PLUs to the Rule.

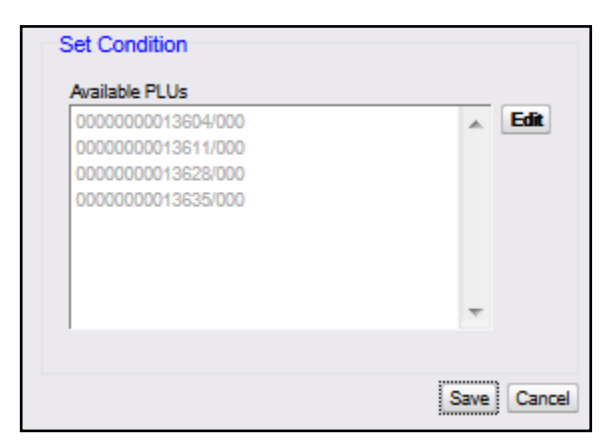

10. Click [Save].

11. Under the Actions parameter > click **[Edit]** to determine the actions that occur when the rule is triggered and the condition evaluates to true.

| ▲ Edit         |
|----------------|
|                |
| -              |
| Set Attributes |
|                |

12. Click [Enter/Select Kitchen Printer].

| Actions                      |        |
|------------------------------|--------|
| Available Actions            |        |
| Alert Cashier                |        |
| Apply Blue Law               | _      |
| Discount                     |        |
| Fee                          |        |
| Apply ID Check               | Ξ      |
| Journal Event                |        |
| Veto                         |        |
| Enter/Select Kitchen Printer | Ŧ      |
| Select None Select All Done  | Cancel |

- 13. Select [Done].
- 14. Select [Enter/Select Kitchen Printer].

| Actions                      |         |         |
|------------------------------|---------|---------|
| Available Actions            |         |         |
| Enter/Select Kitchen Printer | *       | Edit    |
|                              |         |         |
|                              |         |         |
|                              | Ŧ       |         |
|                              | Set Att | ributes |
|                              |         |         |

15. Click [Set Attributes].

16. From Set Actions, go to *Enter Kitchen Printer*.

| Set Actions           |           |
|-----------------------|-----------|
| Alert Message         |           |
| Apply blue Law        | <b></b>   |
| Discount              | Percent 💌 |
| Apply Fee             | <b>_</b>  |
| Apply ID Check        | <b>v</b>  |
| Journal Event Message |           |
| Enter Kitchen Printer | Choose    |
| Veto                  |           |
|                       | Close     |

17. If a field of 'Enter POS Kitchen Printer' is displayed, type kp.svc.POS into the field and click [Choose]. 'kp.svc.POS' is the Kitchen Printer ID set within Tools > Managed Modules > Site Controller > Kitchen Printer Service > Kitchen Printer ID field. Once this text field is entered in and selected, it will become a drop down menu after the changes are saved.

| Alert Message                  |                   |
|--------------------------------|-------------------|
| Apply blue Law                 | ~                 |
| Apply ID Check                 | ×                 |
| Apply Security Level           | 0 ~               |
| Journal Event Message          |                   |
| Send to Kitchen Display System |                   |
| Enter POS Kitchen Printer      | kp.svc.POS Choose |
| Veto                           |                   |
| Receipt Message                | Configure         |
| Change Receipt Header          | Configure         |
| Add Item                       | Configure         |
| Restricted Department          |                   |
|                                | Close             |

18. If a drop down list is available and the field name shows 'Select Kitchen Printer', select kp.svc.POS from the drop down list.

| Rule Manager      |                                                                                                    |
|-------------------|----------------------------------------------------------------------------------------------------|
| Select Rules      | Add Delete                                                                                            |
| 01 - Rule #1      | Name                                                                                                  |
|                   | Rule #2     Image: Active     Copy       Scope     Trigger Type       Transaction     Transaction End |
|                   | Description Register Number<br>Kitchen Printer #2                                                     |
|                   | Set Actions<br>Alert Message                                                                          |
|                   | Apply blue Law                                                                                        |
|                   | Apply Fee                                                                                             |
|                   | Apply ID Check                                                                                        |
|                   | Select Kitchen Printer  Veto kp.svc.POS                                                               |
| -                 | Close                                                                                                 |
| Move Up Move Down |                                                                                                    |

- 19. Leave all other fields blank. Click [Add].
- 20. Select [Close].

21. Click **[Save]** to accept and finalize all changes, or **[Cancel]** to exit without saving changes.

| Rule Manager      |    |                                                                                            |                                          |
|-------------------|----|--------------------------------------------------------------------------------------------|------------------------------------------|
| Colori Poles      |    |                                                                                            | Add Delete                               |
| 01 - Rule #1      | *  | Name Rule #1 Copy Scope Trigger Type Transaction Im Description Kitchen Printer Conditions |                                          |
|                   |    | Where PLU is like [Must Modify to ViewList]                                                | Modify     Remove     Add AND     Add OR |
|                   |    | Actions<br>Available Actions<br>Enter/Select Kitchen Printer                               | × Edit                                   |
| Move Up Move Down | Ψ. |                                                                                            | Set Attributes                           |

22. To apply new settings, go to: Configuration Client > Tools > Refresh Configuration.

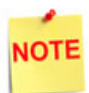

Log out and back in to all POS terminals after any setting modifications to allow these changes to take affect.

Test a qualifying PLU that should be directed to the kitchen printer.

If there are any issues with the POS terminals, reboot the Commander Site Controller or RubyCi and retest.

## **Final Steps and Testing**

- 1. Place a food service order at the POS terminal.
- 2. Suspend (transaction must be recalled) or tender (complete the transaction) the transaction.
- 3. A second copy containing only food service items should print on the kitchen printer.

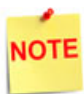

See the **Using the Kitchen Printer** section for food service ordering steps and receipts.

- 4. If there are any printing issues:
  - A. Recheck the configuration settings. Specifically recheck the Kitchen Printer assignment within Rule Manager and confirm the information saved and the correct kitchen printer ID is assigned.
  - B. Go to Tools > Refresh Configuration.
  - C. Log out of the register and log back in and run another test.
  - D. Reboot the Commander Site Controller or RubyCi and retest.

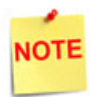

If the Back Office application specifically restricts any zero priced PLUs, contact the application's Support Desk to accommodate zero priced PLUs.

## Using the Kitchen Printer

#### **Food Service Orders**

Based on store policy, a food transaction can either be tendered (completed) when the food is ordered, or suspended for payment after the food has been prepared. Regardless of the method, the appropriate items and subitems will print to the kitchen printer and on POS terminal receipt printer. All food service sales are tracked in the POS reporting structure, and T-Logs.

#### **Recall and Suspend**

- 1. The first time a transaction is suspended, the transaction is sent to the kitchen printer.
- 2. If after recall, and a new food item is added to the transaction and suspended, it is sent to the kitchen printer.
- 3. If the transaction is tendered and is was not suspended, or a new food item was added after recall, it is sent to the kitchen printer.

#### **Placing Orders**

1. The clerk records the food service order at the POS terminal.

In this example, a [12" Cold Sub] is selected.

|               |              |             |                            | SWIPE CARD<br>WELCOME TO<br>SWIPE CARD |                     |                  | 1               | CW P     | ayPoint Comr<br>MM IS OFFLIN | n Error<br>40        |                      |              |
|---------------|--------------|-------------|----------------------------|----------------------------------------|---------------------|------------------|-----------------|----------|------------------------------|----------------------|----------------------|--------------|
| Susp<br>Trans | Description  | Qty         | Amount                     | (D 1                                   | 2                   | <b>D</b> ,       | 0               | 4        | P 5                          | - ·                  | 7                    | Help         |
|               | Cherrry Cola | 1           | 1.50                       | 10                                     |                     |                  | 100             |          |                              |                      | 10                   |              |
|               |              |             |                            | R                                      | R.                  | <b>R</b> 10      | R               | "        | 1                            | 1                    | B                    |              |
|               |              |             |                            | Coffee 16 oz                           | Coffee 20 Oz        | Coffee 24 Oz     | SGL DOI         | NUT      | DZN<br>DONUTS                | St.<br>Pete Times    | Tampa Trib           | Show<br>Fuel |
|               |              |             |                            | Morning<br>Rush                        | Evening<br>Rush     | Saturday         | Sunda<br>Mornia | ay<br>ng | Late<br>Night                | Lunch<br>Rush        | Fuel Tkt<br>Print    | Price        |
|               |              |             |                            | Fountain                               | Lunch<br>Menu       | 6 in<br>Sub      | SIDE            | s        | Auto<br>Misc                 | Total                | Repeat<br>Last       | Check        |
| -             |              |             |                            | Roller<br>Grill                        | Fountain            | Coke             | 6PK.CA          | AN A     | 12 OZ<br>BTL                 | SGL<br>SPORTS        | 16 OZ<br>FOUNTAIN    | =            |
| Deli          |              |             |                            | SPECIAL<br>DISC                        | Manual<br>POP       | Allow<br>Food    | Price<br>Overri | de       | Clock<br>In/Out              | Kiosk<br>Order       | Car<br>Wash          | Deli         |
|               |              |             |                            | EXACT<br>CASH                          | Suspend             | Rest in<br>Gas   | TAX             | ŌN       | NTAX<br>COUPN                | \$10 CASH            | IN-HOUSE             | -            |
| Void          | Subt         | otal<br>Tax | \$1.50<br>\$0.00           | € in,<br>Cold Sub                      | 12 in.<br>Cold Sub  | 6 in.<br>Hot Sub | 12 in<br>Hot Si | ub       | Frozen<br>Drinks             | Latte<br>Espresso    | lce<br>Cream         |              |
|               | SD:<br>Ant   | Due         | \$1.50<br>\$1.50<br>\$1.50 | Safe<br>Drop                           | SafeDrop<br>Correct | Safe<br>Loan     | Payl            | n        | Pay Out                      | GiftCard<br>Activate | GiftCard<br>Recharge |              |

2. A series of menus (or menu chain) leads the clerk through "*building*" a food service or service order.

| 49-12 Cold Sub                | WELCOME TO OUR STO<br>SWIPE CARD<br>WELCOME TO OUR STO | ORE                     | 3 RECEIPT(S) PENDING<br>CW PayPoint Comm Er<br>INCOMM IS OFFLINE | TOF                 | -               |
|-------------------------------|--------------------------------------------------------|-------------------------|------------------------------------------------------------------|---------------------|-----------------|
| Recall Description Qty Amount |                                                        | 43-12 in.               | Cold Sub                                                         |                     | Help            |
|                               |                                                        | 49-12 Cold Sub - Make a | selection or press NEX                                           | r                   |                 |
|                               | 1. Ham 12                                              | 2. Turkey 12            | 3. CUBAN 12                                                      | 4. Chicken 12       | Show<br>Fuel    |
|                               | 5. Ham & Swiss 12                                      | 6. Trity & Bon 12       | 7. Club Sand 12                                                  | 8. Tuna Salad 12    | Price<br>Check  |
| Dell                          | 9. Ham & Salami 12                                     | 10. Trky & Ham          | 11. Philly Stk 12                                                | 12. Meatball Sub 12 | NEXT            |
|                               | 13. Salami 12                                          | 14. Roast Beef 12       | 15. Philly Chion 12                                              |                     | Dismiss<br>Menu |

The clerk selects the Turkey and Ham 12" sub.

The clerk is prompted for a bread selection.

|               |             | 37-B                             | Breads                               | SWIPE CARD<br>WELCOME TO OUR STO<br>SWIPE CARD | DRE                   | 3 RECEIPT(S) PENDING<br>CW PayPoint Comm Error<br>INCOMM IS OFFLINE |                |                 |  |
|---------------|-------------|----------------------------------|--------------------------------------|------------------------------------------------|-----------------------|---------------------------------------------------------------------|----------------|-----------------|--|
| Susp<br>Trans | Description | Qty                              | Amount                               |                                                | 43-12 in.             | Cold Sub                                                            |                | Help            |  |
|               | Trky & Ham  | 1                                | 6.99                                 |                                                | 37-Breads - Make a se | election or press NEXT                                              |                |                 |  |
|               |             |                                  |                                      | 1. White Gin Sub                               | 2. WHEAT 6in Sub      | 3. Hoagie Roll                                                      | 4. Kaiser Roll | Show<br>Fuel    |  |
|               |             |                                  |                                      |                                                |                       |                                                                     |                | Price<br>Check  |  |
| PREV          |             |                                  |                                      |                                                |                       |                                                                     |                | NEXT            |  |
| Void<br>Line  | Sul         | btotal<br>Tax<br>TOTAL<br>nt Due | \$6.99<br>\$0.49<br>\$7.48<br>\$7.48 |                                                |                       |                                                                     |                | Dismiss<br>Menu |  |

|               |                      | 38-Cł                              | neeses                               | SWIPE CARD<br>WELCOME TO OUR STO<br>SWIPE CARD | DRE                   | 3 RECEIPT(S) PENDING<br>CW PayPoint Comm Er<br>INCOMM IS OFFLINE | ror |                 |  |  |
|---------------|----------------------|------------------------------------|--------------------------------------|------------------------------------------------|-----------------------|------------------------------------------------------------------|-----|-----------------|--|--|
| Susp<br>Trans | Description          | Qty                                | Amount                               | 43-12 in. Cold Sub                             |                       |                                                                  |     |                 |  |  |
|               | Trky & Ham<br>Kaiser | Ro11 1                             | 6.99                                 |                                                | 38-Cheeses - Make a s | election or press NEXT                                           |     |                 |  |  |
|               |                      |                                    | *                                    |                                                | 2. Amer Cheese        | 3. EXTRA Amer Chs                                                |     | Show<br>Fuel    |  |  |
|               |                      |                                    |                                      |                                                | 6. Swiss Cheese       | 7. EXTRA Swiss Chs                                               |     | Price<br>Check  |  |  |
| PREV          |                      |                                    |                                      |                                                | 10. Prov Cheese       | 11. EXTRA Prov Chs                                               |     | NEXT            |  |  |
| Void<br>Line  | S                    | ubtotal<br>Tax<br>TOTAL<br>Ant Due | \$6.99<br>\$0.49<br>\$7.48<br>\$7.48 |                                                |                       | 15. No Cheese                                                    |     | Dismiss<br>Menu |  |  |

The clerk is prompted for a cheese selection.

The clerk is prompted for a condiment selection.

| _             | 39-Toppings                                                                         | WELCOME TO OUR ST<br>SWIPE CARD<br>WELCOME TO OUR ST | ORE                    | 3 RECEIPT(S) PENDING<br>CW PayPoint Comm Error<br>INCOMM IS OFFLINE |                   |                 |  |  |  |
|---------------|-------------------------------------------------------------------------------------|------------------------------------------------------|------------------------|---------------------------------------------------------------------|-------------------|-----------------|--|--|--|
| Susp<br>Trans | Description Qty Amount<br>Trky & Ham 1 6.99                                         |                                                      | 43-12 in. Cold Sub     |                                                                     |                   |                 |  |  |  |
|               | Kaiser Roll 0.00                                                                    |                                                      | 39-Toppings - Make a s | selection or press NEXT                                             |                   |                 |  |  |  |
|               | Bacon 0.00<br>Bacon 0.00<br>Mayo 0.00<br>Lettuce 0.00<br>Tomato 0.00<br>Ontons 0.00 | 1. Lettuce                                           | 2. Green Peppers       | 3. Mayo                                                             | 4. Bacon          | Show<br>Fuel    |  |  |  |
|               |                                                                                     |                                                      |                        |                                                                     |                   | _               |  |  |  |
|               |                                                                                     | 5. Tomato                                            | 6. jalepenos           | 7. Mustard                                                          | 8. Oil & Vinegar  | Price<br>Check  |  |  |  |
| PREV          |                                                                                     | 9. Onions                                            | 10. Banana Peppers     | 11. Spicy Mustard                                                   | 12. Salt & Pepper |                 |  |  |  |
| Void<br>Line  | Subtotal \$7.49<br>Tax \$0.52<br>TOTAL \$8.01<br>Amt Due \$8.01                     | 13. Pickles                                          | 14. Black Olives       | 15. Ketchup                                                         | 16. Honey Mustard | Etsmiss<br>Menu |  |  |  |

3. The clerk selects [Dismiss Menu].

|               |                                             |                            | SWIPE CARD         CW PayPoint Comm Error           WELCOME TO OUR STORE         INCOMM IS OFFLINE           SWIPE CARD         2 RECEIPT(S) FENDING |                       |                  |                   |                  |                      | -                    |              |
|---------------|---------------------------------------------|----------------------------|----------------------------------------------------------------------------------------------------|-----------------------|------------------|-------------------|------------------|----------------------|----------------------|--------------|
| Susp<br>Trans | Description Qty<br>Cherrry Cola 1           | <b>Amount</b><br>1.50      | 1                                                                                                    | <b>R</b> <sup>2</sup> | R,               | R                 | 1                | B                    | R'                   | Help         |
|               | Trky & Ham 1<br>Kaiser Roll<br>Swiss Cheese | 6.99<br>0.00<br>0.00       | 1                                                                                                    | R                     | 10               | 1                 | 12               | 10                   | R                    |              |
|               | Bacon<br>Mayo<br>Lettuce                    | 0.50<br>0.00<br>0.00       | Coffee 16 oz                                                                                                    | Coffee 20 Oz          | Coffee 24 Oz     | SGL DONUT         | DZN<br>DONUTS    | St.<br>Pete Times    | Tampa Trib           | Show<br>Fuel |
|               | Tomato<br>Onions                            | 0.00                       | Banana                                                                                                    | Orange                | Apple            | Bagel             | Danish           | USA Today            | Wall St<br>Journal   |              |
|               |                                             |                            | Morning<br>Rush                                                                                                    | Evening<br>Rush       | Saturday         | Sunday<br>Morning | Late<br>Night    | Lunch<br>Rush        | Fuel Tkt<br>Print    | Price        |
|               |                                             |                            | Fountain                                                                                                    | Lunch<br>Menu         | 6 in<br>Sub      | SIDES             | Auto<br>Misc     | Total                | Repeat<br>Last       | Check        |
| _             |                                             |                            | Roller<br>Grill                                                                                                    | Fountain              | Coke             | GPK.CAN<br>SODA   | 12 OZ<br>BTL     | SGL                  | 16 OZ<br>FOUNTAIN    | =            |
| Deli          |                                             |                            | SPECIAL<br>DISC                                                                                                    | Manual<br>POP         | Allow<br>Food    | Price<br>Override | Clock<br>In/Out  | Kiesk<br>Order       | Car<br>Wash          | Deli         |
|               |                                             |                            | EXACT<br>CASH                                                                                                    | Suspend               | Rest In<br>Gas   | TAX<br>COUPON     | NTAX<br>COUPN    | \$10 CASH            | IN-HOUSE             |              |
| Void          | Subtota 1<br>Tax                            | \$8.99<br>\$0.52           | 6 in.<br>Cold Sub                                                                                                    | 12 in.<br>Cold Sub    | 6 in.<br>Hot Sub | 12 in.<br>Hot Sub | Frozen<br>Drinks | Latte<br>Espresso    | lce<br>Cream         |              |
|               | SD:<br>Amt Due                              | \$9.51<br>\$1.50<br>\$9.51 | Safe<br>Drop                                                                                                    | SafeDrop<br>Correct   | Safe<br>Loam     | R<br>Pay In       | Pay Out          | GiftCard<br>Activate | GiftCard<br>Recharge |              |

- 4. The clerk tenders or suspends the transaction.
- **4.A.** If payment is taken when the food service order is placed:
  - a. The clerk tenders the transaction.
  - b. The transaction receipt prints on the POS terminal printer.
  - c. The appropriate food service items print to the kitchen printer with the words:

**\*\* PAID \*\*** at the bottom of the ticket.

#### WELCOME TO ABC 123 Clearwater, FL 33765

| Descrip                                   | tion        | Qty      |      | Amount    |  |  |  |  |  |  |
|-------------------------------------------|-------------|----------|------|-----------|--|--|--|--|--|--|
|                                           |             |          |      |           |  |  |  |  |  |  |
| T Trky &                                  | Ham         | 1        |      | 6.99      |  |  |  |  |  |  |
| K                                         | aiser Roll  |          |      | 0.00      |  |  |  |  |  |  |
| St                                        | wiss Cheese |          |      | 0.00      |  |  |  |  |  |  |
| B                                         | acon        |          |      | 0.50      |  |  |  |  |  |  |
| M                                         | layo        |          |      | 0.00      |  |  |  |  |  |  |
| L                                         | ettuce      |          |      | 0.00      |  |  |  |  |  |  |
| т                                         | omato       |          |      | 0.00      |  |  |  |  |  |  |
| 0                                         | nions       |          |      | 0.00      |  |  |  |  |  |  |
| Cherry                                    | Cola        | 1        |      | 1.50      |  |  |  |  |  |  |
|                                           |             |          |      |           |  |  |  |  |  |  |
|                                           | 5           | Subtotal |      | 8.99      |  |  |  |  |  |  |
|                                           |             | Tax      |      | 0.52      |  |  |  |  |  |  |
|                                           | TOTAL       | L        |      | 9.51      |  |  |  |  |  |  |
|                                           |             | CASH     | s    | 9.51      |  |  |  |  |  |  |
| THANK YOU FOR COMING<br>Please come again |             |          |      |           |  |  |  |  |  |  |
| ST# AB123                                 | TILL XXXX   | DR# 1    | TRAN | # 1010061 |  |  |  |  |  |  |
| CSH: 1                                    |             | 04/22    | /16  | 11:15:03  |  |  |  |  |  |  |
|                                           |             |          |      |           |  |  |  |  |  |  |

- **4.B.** If payment is made after a food order is prepared:
  - a. The clerk selects [SUSPEND] to process the order.
  - b. A receipt prints at the POS terminal with: **\*\*\*PAYMENT DUE \*\*\*** on the bottom of the ticket.
  - c. The appropriate food service items print to the kitchen printer with a scanning bar code and **\*\* PAYMENT DUE \*\*** at the bottom of the ticket.

| WELCOME TO ABC 123<br>Clearwater, FL 33765                                                                |                    |                                                                              |  |  |
|----------------------------------------------------------------------------------------------------|--------------------|------------------------------------------------------------------------------|--|--|
| Description                                                                                               | Qty                | Amount                                                                       |  |  |
| T Trky & Ham<br>Kaiser Roll<br>Swiss Chees<br>Bacon<br>Mayo<br>Lettuce<br>Tomato<br>Onions<br>Cherry Cola | e<br>1<br>Subtotal | 6.99<br>0.00<br>0.50<br>0.00<br>0.00<br>0.00<br>0.00<br>0.00<br>1.50<br>8.99 |  |  |
| Your Pickup # is<br>0159<br>Please listen for your number                                                 |                    |                                                                              |  |  |
| *** PAYMENT DUE ***                                                                                       |                    |                                                                              |  |  |

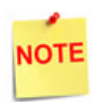

A scanning bar code is also generated on the ticket to allow multiple orders to be brought into the same transaction when the order receipt is scanned.

## **Completing Suspended Orders**

When a clerk suspends an order, it must be recalled in order to complete the transaction (i.e. tender a payment).

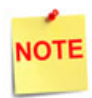

An order can be taken on one POS terminal and suspended, then recalled on a different POS terminal for payment.

1. The clerk selects the **[Suspend]** or **[Recall]** function from the POS terminal to view a list of all suspended orders.

|         |             | Ready     | /                 | 4 RECEIPTCS) PENDING<br>CW PayPoint Comm Error<br>INCOM IS OFFUNE |                  |                   |                  |                      |                      |       |
|---------|-------------|-----------|-------------------|-------------------------------------------------------------------|------------------|-------------------|------------------|----------------------|----------------------|-------|
| Recall  | Description | Qty Amour | t 🔝 1             | 2                                                                 | 12,              | R                 | 3                | R.                   | R                    | Help  |
|         |             | •         | Morning<br>Rush   | Evening<br>Rush                                                   | Saturday         | Sunday<br>Morning | Late<br>Night    | Lunch<br>Rush        | Fuel Tkt<br>Print    |       |
|         |             |           | Fountain          | Lunch<br>Menu                                                     | 6 in<br>Sub      | SIDES             | Auto<br>Misc     | Total                | Repeat<br>Last       | Check |
| =       |             |           | Roller<br>Grill   | Fountain                                                          | Coke             | 6PK.CAN<br>SODA   | 12 OZ<br>BTL     | SGL<br>SPORTS        | 16 OZ<br>FOUNTAIN    |       |
| Deli    |             |           | SPECIAL<br>DISC   | Manual<br>POP                                                     | Allow<br>Food    | Price<br>Override | Clock<br>In/Out  | Kiosk<br>Order       | Car<br>Wash          | Deli  |
|         |             |           | EXACT<br>CASH     | Suspend                                                           | Rest in<br>Gas   | TAX<br>COUPON     | NTAX<br>COUPN    | \$10 CASH            | IN-HOUSE             |       |
| Reprint |             |           | 6 in.<br>Cold Sub | 12 in.<br>Cold Sub                                                | 6 in.<br>Hot Sub | 12 in.<br>Hot Sub | Frozen<br>Drinks | Latte<br>Espresso    | ice<br>Cream         | CSR   |
|         |             |           | Safe<br>Drop      | SafeDrop<br>Correct                                               | Safe<br>Loan     | Pay In            | Pay Out          | GiftCard<br>Activate | GiftCard<br>Recharge |       |

2. The clerk selects the <Suspended Transaction > from transaction list.

| ÷                                                                                                    | Ready                | 4 RECEIPT(S) PENDING<br>CW PayPoint Comm Error<br>INCOMM IS OFFLINE |      |  |  |  |  |
|----------------------------------------------------------------------------------------------------|----------------------|---------------------------------------------------------------------|------|--|--|--|--|
| Recall                                                                                                    | Recall T             | ransaction                                                          | Help |  |  |  |  |
| 1000                                                                                                    | Choose a Transaction | Choose a Transaction                                                |      |  |  |  |  |
|                                                                                                    | 1. 1010056 SALE 5.98 | 3. 1010058 SALE 8.01                                                | _    |  |  |  |  |
|                                                                                                    | 2. 1010057 SALE 7.48 | 4. 1010059 SALE 9.51                                                | Show |  |  |  |  |
| Key entry# and press <enter», arrow="" buttons="" choose="" entry,="" item="" line="" on="" or="" screen="" then="" to="" touch="" touch<br="">Select/Enter</enter»,> |                      |                                                                     |      |  |  |  |  |

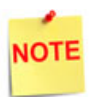

If the **Recall** function is not programmed, the **Suspend** function must be used. The Suspend function is used to recall an order only when the POS terminal is between sales. This limits the number of orders (one) to be brought into the same transaction. Once a transaction has begun, the Suspend function suspends the current transaction.

|               |                                   |                            | WELCOME T         | VELCOME TO OUR STORE 3 RECEIPT(5) PENDING<br>CW PayPoint Comm Error<br>INCOMM IS OFFLINE |                  |                   |                  |                      |                      |              |
|---------------|-----------------------------------|----------------------------|-------------------|------------------------------------------------------------------------------------------|------------------|-------------------|------------------|----------------------|----------------------|--------------|
| Susp<br>Trans | Description Qty .<br>Trky & Ham 1 | 6.99                       | B                 | <b>R</b> <sup>2</sup>                                                                    | R '              | R.                | в.               | R.                   | R                    | Help         |
|               | Swiss Cheese<br>Bacon<br>Mayo     | 0.00                       | B                 | R                                                                                        | <b>10</b>        | 1                 | 12               | 13                   |                      | -            |
|               | Lettuce<br>Tomato<br>Onions       | 0.00<br>0.00<br>0.00       | Coffee 16 oz      | Coffee 20 Oz                                                                             | Coffee 24 Oz     | SGL DONUT         | DZN<br>DONUTS    | St.<br>Pete Times    | Tampa Trib           | Show<br>Fuel |
|               | Cherrry Cola 1                    | 1.50                       | Banana            | Orange                                                                                   | Apple            | Bagel             | Danish           | USA Today            | Wall St<br>Journal   |              |
|               |                                   |                            | Morning<br>Rush   | Evening<br>Rush                                                                          | Saturday         | Sunday<br>Morning | Late<br>Night    | Lunch<br>Rush        | Fuel Tkt<br>Print    | Bries        |
|               |                                   |                            | Fountain          | Lunch<br>Menu                                                                            | 6 in<br>Sub      | SIDES             | Auto<br>Misc     | Total                | Repeat<br>Last       | Check        |
|               |                                   |                            | Roller<br>Grill   | Fountain                                                                                 | Coke             | 6PK.CAN<br>SODA   | 12 OZ<br>BTL     | SGL                  | 16 OZ<br>FOUNTAIN    | =            |
| Deli          |                                   |                            | SPECIAL<br>DISC   | Manual<br>POP                                                                            | Allow<br>Food    | Price<br>Override | Clock<br>In/Out  | Kiosk<br>Order       | Car<br>Wash          | Deli         |
|               |                                   |                            | EXACT<br>CASH     | Suspend                                                                                  | Rest in<br>Gas   | TAX<br>COUPON     | NTAX<br>COUPN    | \$10 CASH            | IN-HOUSE             | _            |
| Void          | Subtotal<br>Tax                   | \$8.99<br>\$0.52           | 6 in.<br>Cold Sub | 12 in.<br>Cold Sub                                                                       | 6 in.<br>Hot Sub | 12 in.<br>Hot Sub | Frozen<br>Drinks | Latte<br>Espresso    | ice<br>Cream         | CSR          |
| Line          | SD:<br>Ant Due                    | \$9.51<br>\$1.50<br>\$9.51 | Safe<br>Drop      | SafeDrop<br>Correct                                                                      | Safe<br>Loan     | Pay In            | Pay Out          | GiftCard<br>Activate | GiftCard<br>Recharge | Fanc         |

3. The clerk tenders the transaction.

Γ

4. The receipt prints at the POS terminal and the transaction is completed.

| WELCOME TO ABC 123<br>Clearwater, FL 33765 |                |               |                     |  |
|--------------------------------------------|----------------|---------------|---------------------|--|
| Description                                | Qty            |               | Amount              |  |
|                                            |                |               |                     |  |
| T Trky & Ham                               | 1              |               | 6.99                |  |
| Kaiser Roll                                |                |               | 0.00                |  |
| Swiss Cheese                               |                |               | 0.00                |  |
| Bacon                                      |                |               | 0.50                |  |
| Mayo                                       |                |               | 0.00                |  |
| Lettuce                                    |                |               | 0.00                |  |
| Tomato                                     |                |               | 0.00                |  |
| Onions                                     |                |               | 0.00                |  |
| Cherry Cola                                | 1              |               | 1.50                |  |
| -                                          |                |               |                     |  |
|                                            | Subtotal       |               | 8.99                |  |
|                                            | Tax            |               | 0.52                |  |
| TOTA                                       | L              |               | 9.51                |  |
|                                            | CASH           | s             | 9.51                |  |
| THANK YOU FOR COMING<br>Please come again  |                |               |                     |  |
| ST# AB123 TILL XXXX<br>CSH: 1              | DR#1 T<br>04/2 | RAN #<br>2/16 | 1010060<br>11:08:08 |  |

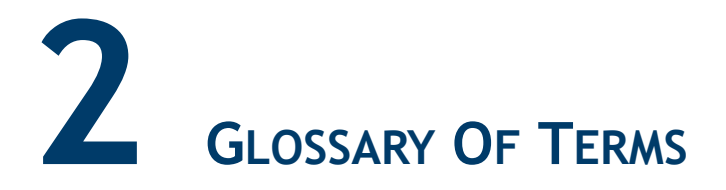

The following terms and definitions will assist the reader with understanding the content of the Feature Reference.

| Terms           | Definitions                                                                                                    |
|-----------------|----------------------------------------------------------------------------------------------------|
| Host            | The platform or system the application is running on.<br>This will be one of Commander/Controller or POS<br>(Topaz/Ruby2)                                                                                                    |
| Kitchen Printer | The Kitchen Printer feature is used specifically to print food service items when orders are placed for food service preparation.                                                                                                  |
| PLU             | Price Look Up                                                                                                    |
| POS System      | Includes the POS (Point of Sale) terminals, site controller and the electronic payment system (EPS).                                                                                                    |
| POS Terminal    | Refers to either a Topaz or Ruby2 platform. The terms POS terminal, Topaz and Ruby2 are interchangeable.                                                                                                    |
| Price Book      | PLU File.                                                                                                    |
| Site Controller | This is the Site Controller platform or host. The term<br>Site Controller can apply to either the RubyCi,<br>Commander Site Controller or Sapphire.                                                                                |
| Subitem         | A PLU that is sold only in combination with an item,<br>changes or defines how the item is prepared and may<br>be zero-priced. Examples include Tomato, Mayo,<br>Ketchup, American Cheese, Extra American Cheese,<br>Toasted, etc. |

# **APPENDIX**

## **Exercise - Creating a Food Service Menu**

The following exercise has been provided to assist in understanding food service menu preparation.

## Food Service Menu

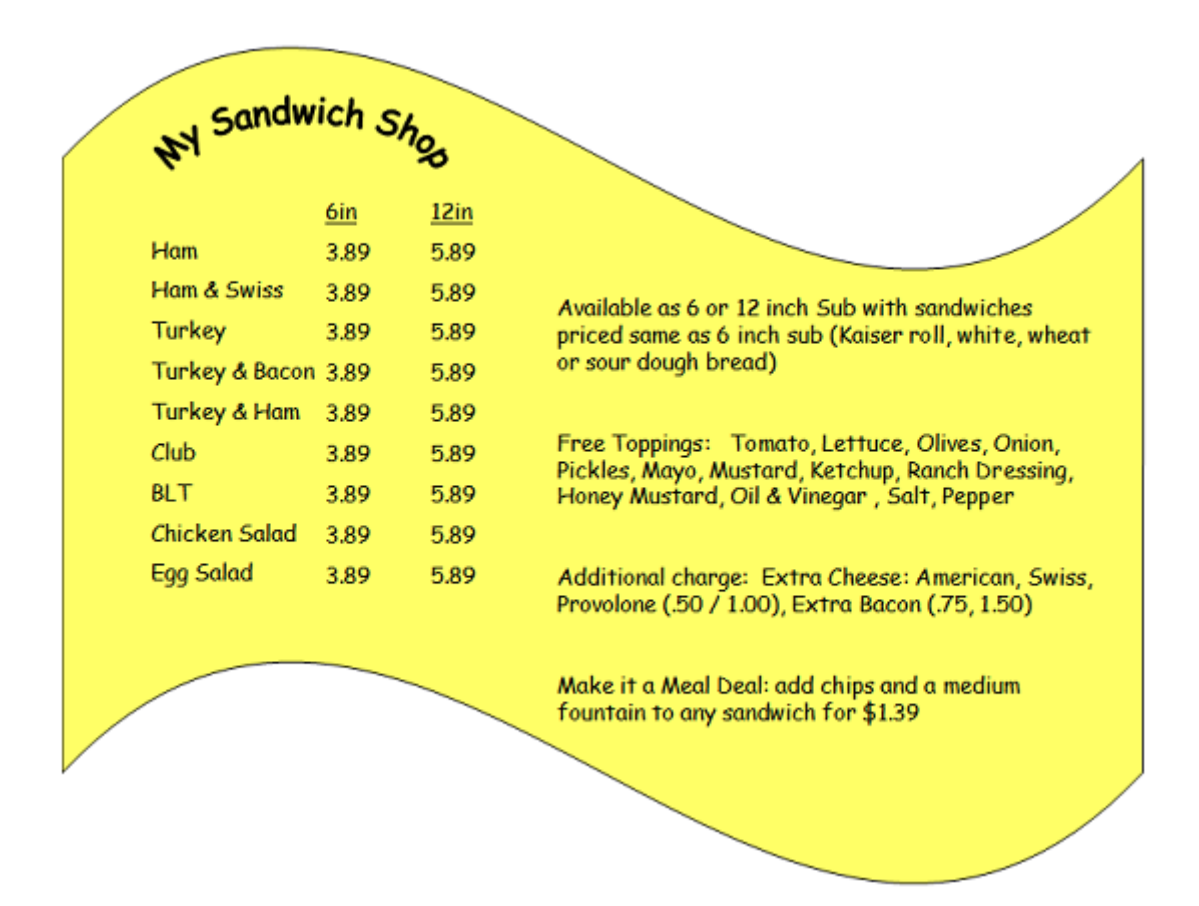

#### **Establish Food Service Items and SubItems**

1. Establish a PLU range for all new food service items. These items must be placed in the price book and assigned departments, item descriptions and prices.

| PLU#     | Description          | Price | Dept |
|----------|----------------------|-------|------|
| 3101     | Ham 6"               | 3.89  | Deli |
| 3102     | Ham and Swiss 6"     | 3.89  | Deli |
| 3103     | Turkey 6"            | 3.89  | Deli |
| 3104     | Turkey and Bacon 6"  | 3.89  | Deli |
| 3105     | Turkey and Ham 6"    | 3.89  | Deli |
| 3106     | Club 6"              | 3.89  | Deli |
| 3107     | BLT 6"               | 3.89  | Deli |
| 3108     | Chicken Salad 6"     | 3.89  | Deli |
| 3109     | Egg Salad 6"         | 3.89  | Deli |
| 3111     | Ham 12"              | 5.89  | Deli |
| 3112     | Ham and Swiss 12"    | 5.89  | Deli |
| 3113     | Turkey 12"           | 5.89  | Deli |
| 3114     | Turkey and Bacon 12" | 5.89  | Deli |
| 3115     | Turkey and Ham 12"   | 5.89  | Deli |
| 3116     | Club 12"             | 5.89  | Deli |
| 3117     | BLT 12"              | 5.89  | Deli |
| 3118     | Chicken Salad 12"    | 5.89  | Deli |
| 3119     | Egg Salad 12"        | 5.89  | Deli |
| 3130     | Extra Swiss          | .50   | Deli |
| 3131     | Extra American       | .50   | Deli |
| 3132     | Extra Prov           | .50   | Deli |
| 3130/001 | Extra Swiss          | 1.00  | Deli |
| 3131/001 | Extra American       | 1.00  | Deli |
| 3132/001 | Extra Prov           | 1.00  | Deli |
| 3133     | Bacon 6"             | .75   | Deli |
| 3133/001 | Bacon 12"            | 1.50  | Deli |

For exercise purposes only, the following range of PLUs will be utilized:

2. Establish a PLU range for all new food service subitems. Place these subitems in the price book and assign departments, item descriptions and prices.

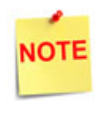

In this exercise, zero-priced items are not being tracked, so the same PLU can be used with 6" and 12" sandwiches. When zero-priced items are being tracked, separate PLUs must be used for the zero-priced subitems to be used with 6" and 12" sandwiches.

For exercise purposes only, the following range of zero priced subitems will be utilized:

| PLU# | Description      | Price | Dept |
|------|------------------|-------|------|
| 4001 | Sub Roll 6"      | 0.00  | Deli |
| 4002 | Kaiser Roll      | 0.00  | Deli |
| 4003 | White Bread      | 0.00  | Deli |
| 4004 | Wheat Bread      | 0.00  | Deli |
| 4005 | Sour Dough Bread | 0.00  | Deli |
| 4006 | Sub Roll 12"     | 0.00  | Deli |
| 4007 | Tomato           | 0.00  | Deli |
| 4008 | Lettuce          | 0.00  | Deli |
| 4009 | Olives           | 0.00  | Deli |
| 4010 | Onions           | 0.00  | Deli |
| 4011 | Мауо             | 0.00  | Deli |
| 4012 | Mustard          | 0.00  | Deli |
| 4013 | Honey Mustard    | 0.00  | Deli |
| 4014 | Ranch Dressing   | 0.00  | Deli |
| 4015 | Oil and Vinegar  | 0.00  | Deli |
| 4016 | Salt             | 0.00  | Deli |
| 4017 | Pepper           | 0.00  | Deli |

3. Establish the following zero priced subitems.

For exercise purposes only, the following range of zero priced subitems will be utilized:

| PLU#       | Description  | Price | Dept |
|------------|--------------|-------|------|
| 3130 / 002 | Swiss NC     | 0.00  | Deli |
| 3131 / 002 | American NC  | 0.00  | Deli |
| 3132 / 002 | Provolone NC | 0.00  | Deli |
| 3133 / 002 | Bacon NC     | 0.00  | Deli |
| 4018       | No Cheese    | 0.00  | Deli |
| 4019       | No Bacon     | 0.00  | Deli |
| 4020       | Pickles      | 0.00  | Deli |
| 4021       | Ketchup      | 0.00  | Deli |

#### Group Items and SubItems

- 1. Group the foods items together that have similar characteristics. For example, all 6" and 12" subs have the same condiment options and prices for upsells.
  - The 6" subs have more bread options, but those options are available to all items available as a 6 in sub and are priced the same.
  - Ham and Swiss could be on its own menu and offer only swiss cheese or extra swiss cheese on the Cheese Menu, but it would require additional menus.
  - Change the name of the sandwich to "Ham and Cheese" to simplify.
- 2. Present sandwiches by size because upsells (subitems) are priced according to the sandwich size.
  - a. The POS terminal presents the same "*next*" menu in the chain regardless of the selection made.
  - b. Place 6" sandwiches on one menu.
  - c. Place 12" sandwiches on a different menu.

Each of these food groups will be represented by a menu chain that consists of a series of menus.

#### Design the Menu

- 1. Place sandwiches in the same relative location on each menu.
  - a. The 6" and 12" Sub menus below represent the first menu in each of two menu chains. A selection from either menu is automatically assumed to be an item.
  - b. Subitems (components of these items) are printed in the same sequence. When planning subitems, consider how a sandwich is built.

| Menu Name:   | 6 Inch SUBS     |            | _                       |
|--------------|-----------------|------------|-------------------------|
| Descr: HAM   | Descr: TURKEY   | Deson CLUB | Descr. CAICKEN<br>SALAD |
| PLU#: 3101   | PLU#: 3/03      | MU# 31.6   | RU# 3108                |
| Price: 382   | Price: 382      | Price: 382 | Price: 3 32             |
| Descr: HAM # | Desar TURKEY &  | Descri BLT | Descr EGG<br>SALAD      |
| PLU#: 3102   | PLUM: 3104      | PLU#: 3107 | RLU# 3109               |
| Price: 3 87  | Price: 387      | Price: 387 | Price: 382              |
| Destri       | Descri TURKEY & | Descr:     | Descri                  |
| PLU#:        | PLU#: 3105      | PLU#:      | PLU#                    |
| Price:       | Price: 387      | Price:     | Price:                  |

| Menu Name:    | 12 in 30            | 165         | -              |
|---------------|---------------------|-------------|----------------|
| Descr: HAM    | Descr. TURKEY       | Descri CLUB | Descri CHICKEN |
| PLU#: 3/11    | PLU#: 3//3          | PLU#: 3116  | PLU# 3118      |
| Price: 582    | Price: 532          | Price 583   | Price: 585     |
| Descri HAM \$ | Descr. TURKEY       | Descr: BLT  | Descri Eb-6-   |
| PLU#: 3112    | PLU#: BAOON<br>3114 | PLU#: 3117  | PLU#: 3119     |
| Price: 525    | Price: 582          | Price 5-85  | Price: 589     |
| Descris       | Descr: TURKEY &     | Descri      | Descri         |
| PLU#:         | PLU# 3115           | PLU#:       | PLU#           |
| Price:        | Price: 581          | Price       | Price:         |

2. Bread options vary by size; create menus for the bread selections for both 6" and 12" menus.

| Menu Name:                 | 6 in Bre              | AD                         |        |
|----------------------------|-----------------------|----------------------------|--------|
| Descri 6 in<br>HOASHE ROLL | Descr: KAISER<br>RDLL | Descr: WHATE<br>BREAD      | Descr: |
| PLU#: 4014                 | PLU#: 4015            | PLU#: 4016                 | PLU#:  |
| Price: 0                   | Price: 0              | Price: 0                   | Price: |
| Descrit                    | Descr:                | Descr: WHEAT<br>BREAD      | Descr: |
| PLU#:                      | PLU#:                 | PLU#: 4017                 | PLU#:  |
| Price:                     | Price:                | Price: 0                   | Price: |
| Descr:                     | Descr:                | Descri SOUR DOUGH<br>BREAD | Descr: |
| PLU#:                      | PLU#:                 | PLU#: 4018                 | PLU#:  |
| Price:                     | Price:                | Price: 0                   | Price: |
| Descr:                     | Descr:                | Descri                     | Descr: |
| PLU#:                      | PLU#:                 | PLU#:                      | PLU#:  |
| Price:                     | Price:                | Price:                     | Price: |

The bread for a 12" sub still requires a menu to offer it as an "*option*," even if it is the only option available.

| Menu Name:             | 12 in , | BREAD  | -      |
|------------------------|---------|--------|--------|
| Descr: 12in            | Descr:  | Descri | Descri |
| PLU#: Sub Roll<br>4006 | PLU#:   | PLU#:  | PLU#   |
| Price: 2               | Price:  | Price: | Price  |
| Descris                | Descri  | Desor  | Descri |
| PLU#:                  | PLU#:   | PLU#:  | PLU#   |
| -Price:                | Price:  | Price: | Price: |

- 3. Create menus for the cheese selections for both 6" and 12" menus
  - Cheese is included in the sandwich price, but extra cheese is an upsell.
  - Not all customers order cheese. The clerk can press the **[NEXT]** option to make a no cheese selection, then proceed to the next menu in the chain.

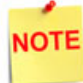

The same options can be grouped in the same relative positions with different PLUs for the upsells.

| Menu Name: 6in CHEESE |                       |                           |        |        |  |  |  |  |
|-----------------------|-----------------------|---------------------------|--------|--------|--|--|--|--|
| Descr. AMERICAN       | Descr: Swiss          | Descr: PROY DLONE         | Descr: | No     |  |  |  |  |
| PLU#:3131/002         | PLU#:3/30/002         | PLU#: 3132/002            | PLU#:  | 4018   |  |  |  |  |
| Price: 0              | Price: 0              | Price: 0                  | Price: | 0      |  |  |  |  |
| AMERICAN              | Descri EXTLA<br>SWISS | Descri EXTLA<br>PRAVOLONE | Descri | $\sim$ |  |  |  |  |
| PLU#: 3131            | PLU#: 313 0           | PLU#: 3132                | PLU#:  | 0      |  |  |  |  |
| Price: 504            | Price: 50¢            | Price: 30¢                | Price: |        |  |  |  |  |

| Menu Name:               | 12 in Chee          | se                          | -           |
|--------------------------|---------------------|-----------------------------|-------------|
| Descr: American          | Descr: Swys         | Descr. ProvocoNE            | Descr: NJ   |
| PLU#: 3131/002           | PLU#: 3130/002      | PLU#3132/002                | PLU#: 4.018 |
| Price: O                 | Price:              | Price:                      | Price: 0    |
| Descr: ExTLA<br>AMELICAN | DescrEXTLA<br>Swiss | Descri Geren<br>Play 100 NE | Descr:      |
| PLU#: 3131/001           | PLU#: 3136/001      | PLU#: 3132/001              | PLU#:       |
| Price: 15                | Price: 100          | Price: 100                  | Price:      |
| Descri                   | Descr:              | Descri                      | Descr:      |
| PLU#:                    | PLU#:               | PLU#:                       | PLU#:       |
| Price:                   | Price:              | Price:                      | Price:      |
| Descri                   | Descri              | Descri                      | Descri      |
| PLU#:                    | PLU#:               | PLU#:                       | PLU#:       |
| Price:                   | Price:              | Price:                      | Price:      |

| Menu Name: 6in BACON       |                     |        |                 |  |  |  |  |  |
|----------------------------|---------------------|--------|-----------------|--|--|--|--|--|
| Descr: BACON               | Descri ADD          | Descri | Descr: No BACON |  |  |  |  |  |
| N/C+-<br>PLU#:<br>3133/002 | PLU#: BACON<br>3133 | PLU#:  | PLU#: 4019      |  |  |  |  |  |
| Price: 0                   | Price: 754          | Price: | Price: 0        |  |  |  |  |  |
| Descri                     | Descri              | Descri | Descri          |  |  |  |  |  |
| PLU#:                      | PLU#:               | PLU#:  | PLU#:           |  |  |  |  |  |
| Price:                     | Price:              | Price: | Price:          |  |  |  |  |  |

4. Create menus for the bacon selections for both 6" and 12" menus.

| Menu Name              | 12 in               | Bacon  | -               |
|------------------------|---------------------|--------|-----------------|
| Descr. BACON<br>No CAG | Descr: ADD<br>BACON | Descr: | Descr: No BACON |
| B133 1002              | PLU#:<br>3133/001   | PLU#:  | PLU#: 4319      |
| Price: D               | Price: _75          | Price: | Price: 0        |
| Descr:                 | Descri              | Descri | Descr:          |
| PLU#:                  | PLU#:               | PLU#:  | PLU#:           |
| Price:                 | Price:              | Price: | Price:          |
| Descr:                 | Descr:              | Descr: | Descr:          |
| PLU#:                  | PLU#:               | PLU#:  | PLU#:           |
| Price:                 | Price:              | Price: | Price:          |
| Descr:                 | Descr:              | Descri | Descri          |
| PLU#:                  | PLU#                | PLU#:  | PLU#:           |
| Price:                 | Price:              | Price: | Price:          |

| Menu Name:                | FREE JOPPI             | N 65                    | _              |
|---------------------------|------------------------|-------------------------|----------------|
| Descr. Tom Ago            | Descr: LETTUCE         | Descr: ONISN'S          | Descr: Pickies |
| PLU#: 4007                | PLU#: 4008             | PLU#: 4010              | PLU#: 4020     |
| Price:                    | Price: 2               | Price:                  | Price: 9       |
| Descr: O'LIVES            | Descri                 | Descri                  | Descr:         |
| PLU#: 4009                | PLU#:                  | PLU#:                   | PLU#:          |
| Price: 0                  | Price:                 | Price:                  | Price:         |
| Descr: MAYO               | Descr: MUSTARD         | Descr: HONEY<br>MUSTARD | Descr: KETCHUP |
| Price: 2                  | PLU#: 4012             | PLU#: 4013              | PLU#: 4021     |
| Descr: RANCH<br>DRESSINI- | Descr:01L &<br>VINEGAL | Descr: SAUT             | Descr: PEPPER  |
| PLU#: 4214                | PLU# 4215              | PLU#: 4016              | PLU#: 4017     |
| Price: D                  | Price: 0               | Price: 0                | Price: O       |

#### 5. Create one menu for free topping selections for both 6" and 12" menus.

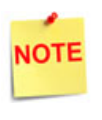

One menu is sufficient for both size subs because a single menu can be used in multiple menu chains, and sales are not being tracked for free toppings.

The user may be tempted to add these additional items to other menus (i.e. bacon on the cheese menu). However, if a customer wants a specific type of cheese as well as bacon, this would imply a multi-select menu.

The POS terminal permits only one multi-select menu in the chain and it must be the last menu. Bacon would need to be its own separate menu because toppings haven't require multiple-select options.

## **Configure POS Terminal Menus**

The POS terminal configuration is completed in several stages:

- 1. Configure each worksheet as a POS Menu:
  - All menus are *"Expanded Single-Select"* except Toppings.
  - The Toppings menu should be "Expanded Multi-Select."
- 2. Configure the <Menu Chain> for each item type (6" Subs, 12" subs, etc):
  - Select [Menu Chain] as the menu type.
  - Select [Order Menu].
- 3. Select the menus in the following order:
  - 6" Subs
  - 6" Bread
  - 6" Cheese
  - 6" Bacon
  - Toppings
- 4. Assign menu chains to a **<key>** on the POS terminal.
- 5. Test each chain to verify the ordering process flows properly.

|        | 4     |        | (      |       | )      | C      |       | 5      |        | C     |        |
|--------|-------|--------|--------|-------|--------|--------|-------|--------|--------|-------|--------|
| Descr: | PLU#: | Price: | Descr: | PLU#: | Price: | Descr: | PLU#: | Price: | Descr: | PLU#: | Price: |
|        |       |        |        |       |        | 1 1    |       |        |        | S     |        |
| Descr: | PLU#: | Price: | Descr: | PLU#: | Price: | Descr: | PLU#: | Price: | Descr: | PLU#: | Price: |
|        |       | S      |        | 0     | )      |        |       |        |        | J     |        |
| Descr: | PLU#: | Price: | Descr: | PLU#: | Price: | Descr: | PLU#: | Price: | Descr: | PLU#: | Price: |
|        |       | •      |        | Ω     | )      | C      | )     |        | (      |       |        |
| Descr: | PLU#: | Price: | Descr: | PLU#: | Price: | Descr  | PLU#: | Price: | Descr: | PLU#: | Price: |

# Menu Worksheet

Menu Name: